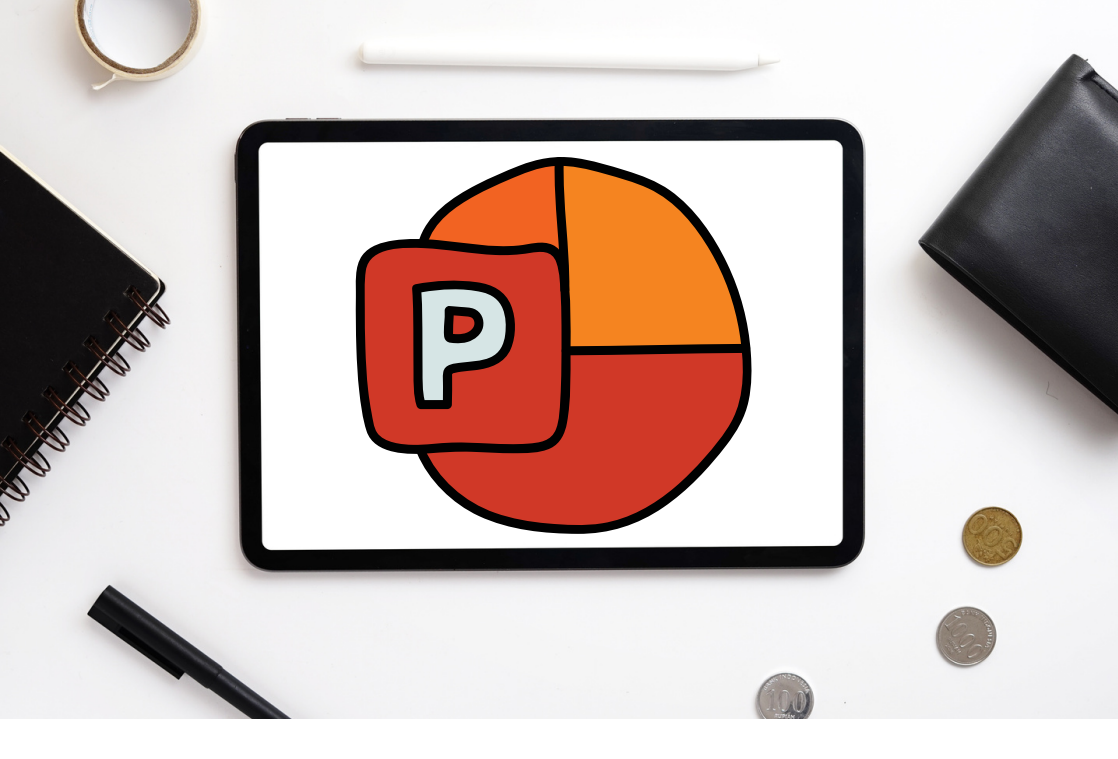

# **GARIS PANDUAN PENYEDIAAN EBOOK**

MASITAH BINTI MOHD ALI NOORHANEYZA BINTI MAT NOOR DR. MARLINA BINTI RAMLI

PUSAT AKADEMIK DAN TEKNOLOGI INSTRUKSIONAL TERKEHADAPAN(FITAC) OLITEKNIK SULTAN SALAHUDDIN ABDUL AZIZ SHAH (PSA)

# GARIS PANDUAN Penyediaan ebook

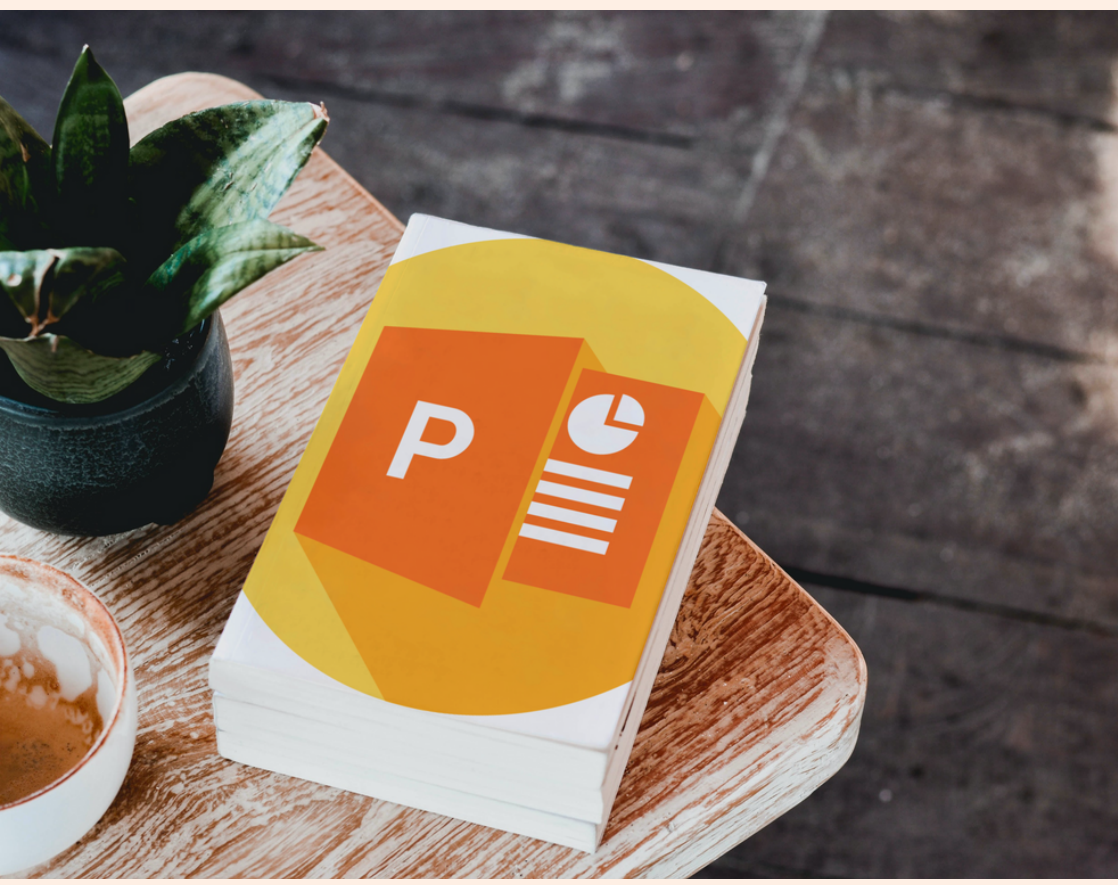

OLEH : MASITAH BINTI MOHD ALI NOORHANEYZA BINTI MAT NOOR DR. MARLINA BINTI RAMLI

PUSAT AKADEMIK DAN TEKNOLOGI INSTRUKSIONAL TERKEHADAPAN (FITAC)

#### HAK CIPTA TERPELIHARA

Tiada bahagian daripada terbitan buku ini boleh diterbitkan semula, disimpan untuk pengeluaran atau ditukarkan ke dalam sebarang bentuk atau dengan sebarang alat, sama ada dengan cara elektronik, gambar serta rakaman dan sebagainya tanpa kebenaran bertulis daripada Politeknik Sultan Salahuddin Abdul Aziz Shah terlebih dahulu.

#### GARIS PANDUAN PENYEDIAAN EBOOK

Nama penulis : Masitah binti Mohd Ali Noorhaneyza binti Mat Noor Dr. Marlina binti Ramli

No eISBN: 978-967-0032-51-1

Terbitan pertama 2022

Diterbitkan oleh: UNIT PENERBITAN Politeknik Sultan Salahuddin Abdul Aziz Shah, Persiaran Usahawan, Seksyen U1, 40150 Shah Alam, Selangor. Telephone No. : +603 5163 4000 Fax No. : +603 5569 1903

e ISBN 978-967-0032-51-1

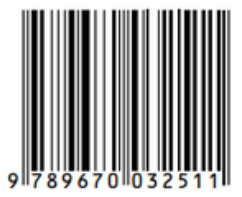

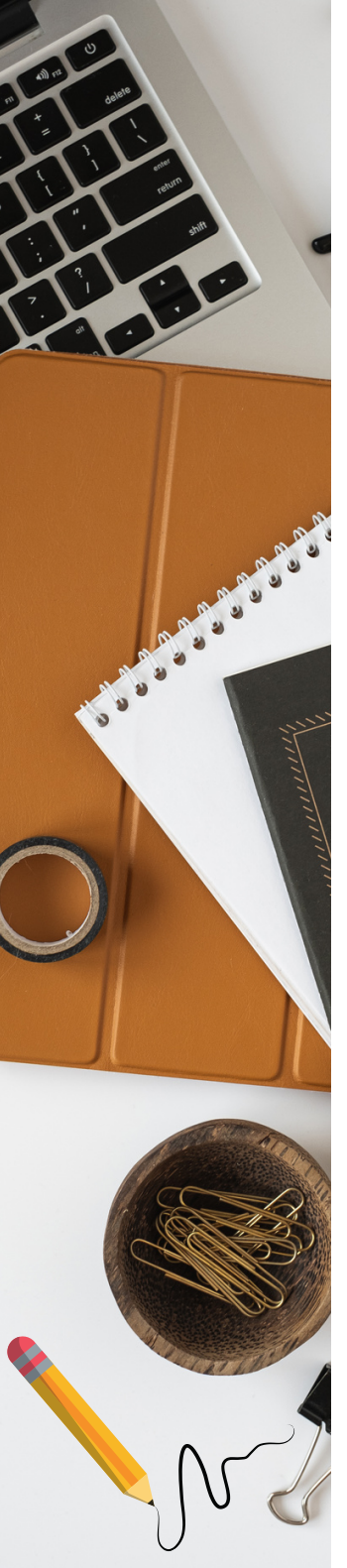

## SINOPSIS

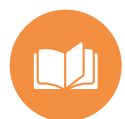

Alhamdulillah, lafaz syukur kami ucapkan ke hadrat ilahi kerana dengan izinNYA kami dapat melengkapkan sebuah ebook yang bertajuk **"GARIS PANDUAN PENYEDIAAN EBOOK"**.

Penghasilan eBook **"GARIS PANDUAN PENYEDIAAN EBOOK"** adalah satu salah usaha dan inisiatif **Pusat Akademik dan Teknologi Instruksional Terkehadapan (FITAC)** dalam menyediakan panduan atau tatacara bagaimana sesebuah buku secara digital dapat dihasilkan.Idea usaha ini adalah rentetan daripada kursus dan bengkel ebook yang telah dilaksanakan oleh pihak FITAC.

Konsep ebook ini dihasilkan bagi memberi pendedahan kepada pembaca mengenai apa itu ebook dan kompenan yang perlu ada bagi membangunkan sebuah ebook. Selain itu, turut disertakan tips yang berguna untuk diguna pakai dalam menghasilkan ebook agar lebih kreatif dan inovatif.

Diharapkan agar ebook ini dapat memberi panduan kepada penulis dengan mudah dan ringkas dalam menghasilkan ebook menggunakan kaedah Powerpoint.

Sekalung penghargaan dan jutaan terima kasih kepada semua pihak yang terlibat dalam menghulurkan bantuan serta sokongan padu bagi menjayakan penerbitan buku ini. Semoga usaha kecil ini memberi manfaat kepada pembaca sekaligus mengalakkan penulisan ebook.

# ISI KANDUNGAN

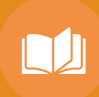

| Pengenalan                                                                                                    |                                                    |  |
|----------------------------------------------------------------------------------------------------|----------------------------------------------------|--|
| Apa itu eBook?                                                                                                    |                                                    |  |
| Kelebihan eBook                                                                                                    | 03                                                 |  |
| Kunci Pembangunan eBook                                                                                                    | 04                                                 |  |
| Format eBook                                                                                                    | 05                                                 |  |
| <ul> <li>Apa itu Power Point?</li> <li>Setting Size - Design</li> <li>Jenis Tulisan</li> <li>Saiz Tulisan</li> <li>Insert Picture</li> <li>Cara Remove Background</li> <li>Gambar Sebagai Background</li> <li>Tulis di atas Background</li> <li>Insert Video</li> </ul> | 08<br>09<br>11<br>13<br>15<br>19<br>22<br>25<br>27 |  |
| Susunan eBook                                                                                                    | 29                                                 |  |
| Kandungan Teks                                                                                                    | 30                                                 |  |
| Tips eBook                                                                                                    |                                                    |  |
| Rujukan                                                                                                    | 37                                                 |  |

#### PENGENALAN

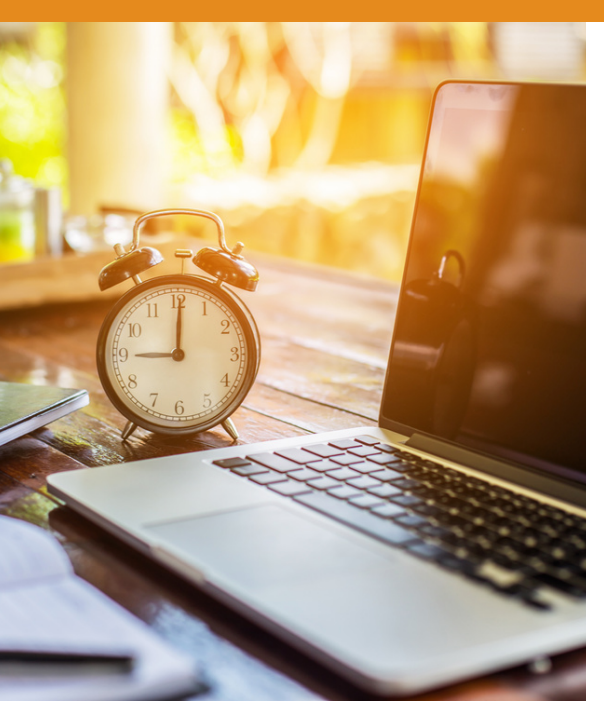

eBook merupakan alternatif kepada buku bercetak bermula sejak 1990-an dengan terhasilnya peranti e-book yang pertama (Godwin-Jones, 2003). Selain itu, ebook juga sejenis medium penyampaian maklumat yang merujuk kepada penggunaan data elektronik sebagai buku yang mengandungi pelbagai maklumat.

Kebanyakan ebook ini didatangi dalam bentuk fail pdf bagi memudahkan setiap individu membacanya di komputer atau peranti khas.

Ketaksuban dalam mengejar dunia digital pada masa kini memberi kesan kepada kaedah pencarian maklumat khususnya dalam kalangan generasi muda. Pengguna lebih cenderung untuk memperolehi maklumat dengan lebih menggunakan pantas teknologi sedia ada melalui jaringan internet berbanding mendapatkan maklumat secara tradisional seperti pergi ke perpustakaan yang mengambil masa agak lama dan terbatas.

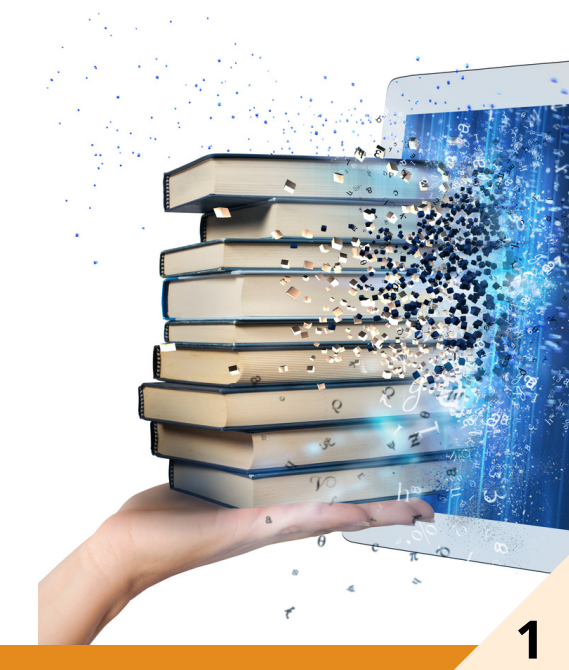

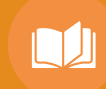

### **APA ITU eBOOK?**

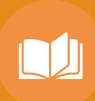

BUY ZOOM

# e BOOK

Chapter 5

Conceptualized in the mid-20 and prototyped and develop two decades of that centur first modern tablet, the iP In March 2012, PC Mac 31% of U.S. Internet used mainly for view such as video and

The top-selling iPad with release ir 2012, Lut iPa (number of units)

entury he last 010 the released. orted that ed a tablet. ned content

12:54pm

es was Apple's old between its nd mid-October share in 2013 lown to 36% with

" eBook ialah sejenis medium penyampaian maklumat yang merujuk kepada penggunaan data digital seakan buku yang mengandungi pelbagai maklumat dalam bentuk teks, gambar atau keduaduanya yang menggunakan peranti komputer riba atau telefon bijak"

## **KELEBIHAN eBOOK**

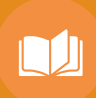

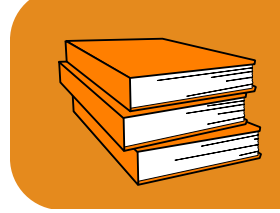

Mudah dibawa ke merata tempat tanpa membebankan pembaca

# Saiz dan berat ebook lebih ringan berbanding buku cetakan

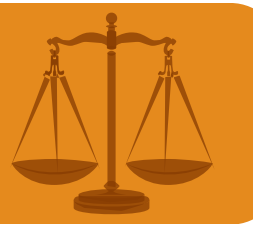

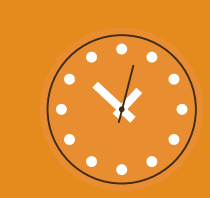

#### Mudah diakses bila-bila masa

# Kos yang jauh lebih rendah untuk penulis dan pembaca

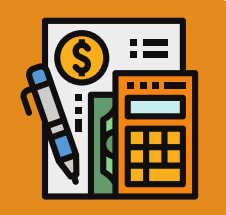

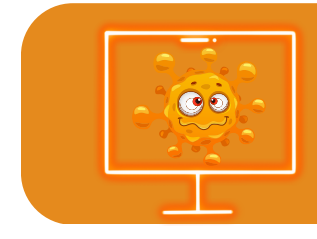

Tidak mudah rosak selagi tidak terkena virus

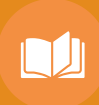

## KUNCI PEMBANGUNAN EBOOK

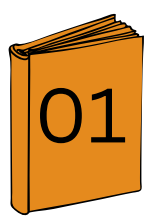

Penulisan manuskrip (Isi kandungan)

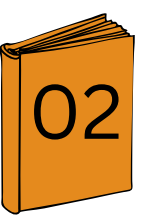

Proofreading

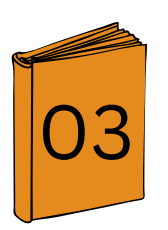

Format dan susun atur

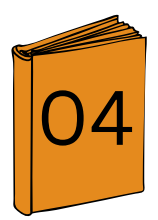

Muka hadapan buku

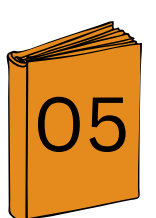

Permohonan ISBN/EISBN

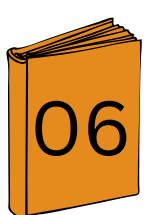

Penerbitan

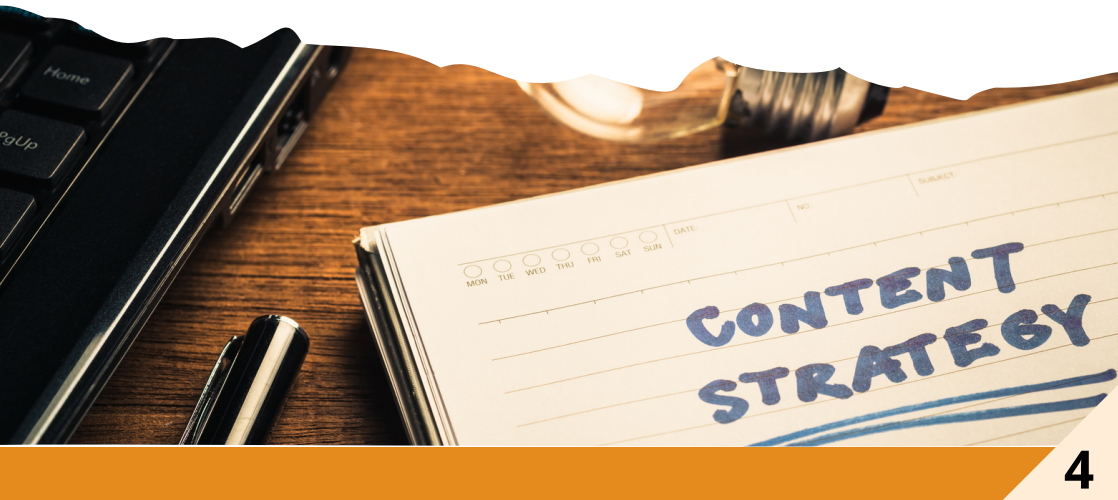

### FORMAT EBOOK

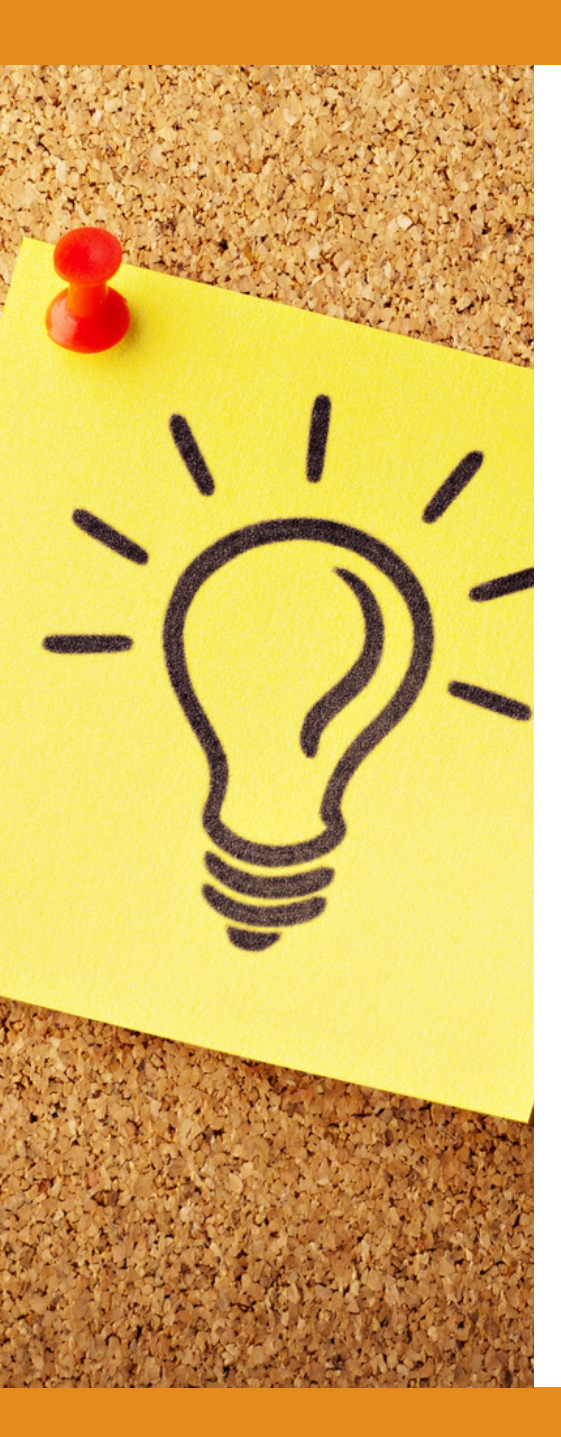

Tebal muka surat : 35 muka surat (minimum)

Saiz kertas : A5

Saiz tulisan : 14

Langkau baris : 1.5

> Format : PDF

Sesiapa yang inginkan
DUNIA, hendaklah dia mempunyai ILMU.
Sesiapa yang inginkan
AKHIRAT, hendaklah
dia mempunyai ILMU.
Sesiapa yang inginkan
KEDUA-DUANYA, maka hendaklah dia mempunyai ILMU "
~ Imam Syafie~

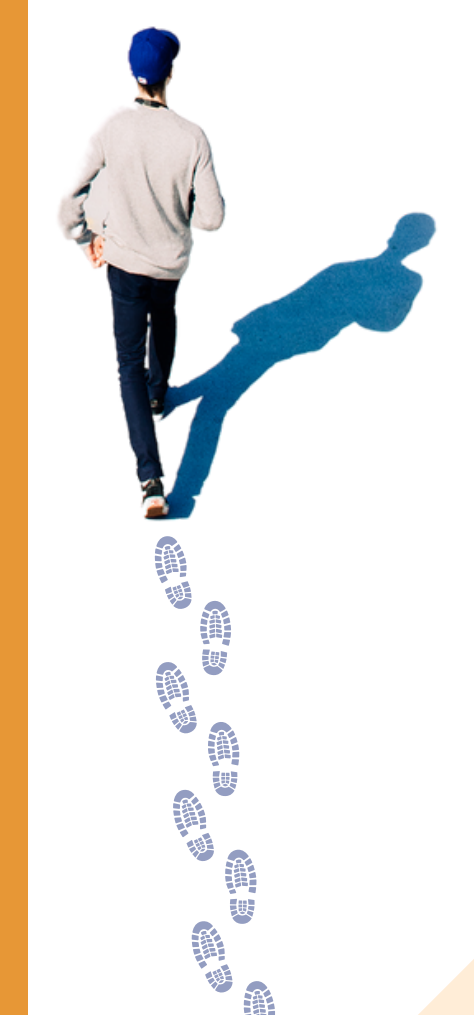

# NAK BUAT EBOOK GUNA PLATFORM APA YANG SESUAI?

Antara platform yang boleh kita gunakan untuk bangunkan ebook ialah : 1) Microsoft Word **2) PowerPoint** 

# 2) PowerPoint

3) canva.com (secara dalam talian) Microsoft PowerPoint ialah program persembahan yang dibangunkan oleh Microsoft, untuk digunakan pada kedua-dua sistem operasi Microsoft Windows dan Apple Macintosh.

PowerPoint, pada mulanya dinamakan "*Presenter*", telah dicipta oleh Forethought Inc.. Versi Microsoft PowerPoint telah dilancarkan secara rasmi pada 22 Mei 1990, sebagai sebahagian daripada suite Microsoft Office.

PowerPoint berguna untuk membantu membangunkan format persembahan berdasarkan slaid dan pada masa ini adalah salah satu program persembahan berdasarkan slaid yang paling mudah digunakan .

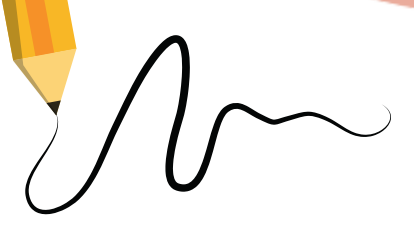

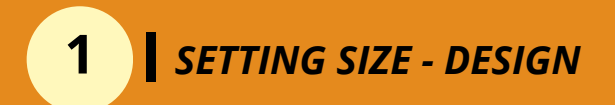

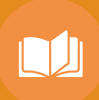

Layout saiz ebook menggunakan Power Point perlu ditukar kepada saiz A5

LANGKAH 1 : Buka Power Point - Klik *Design* 

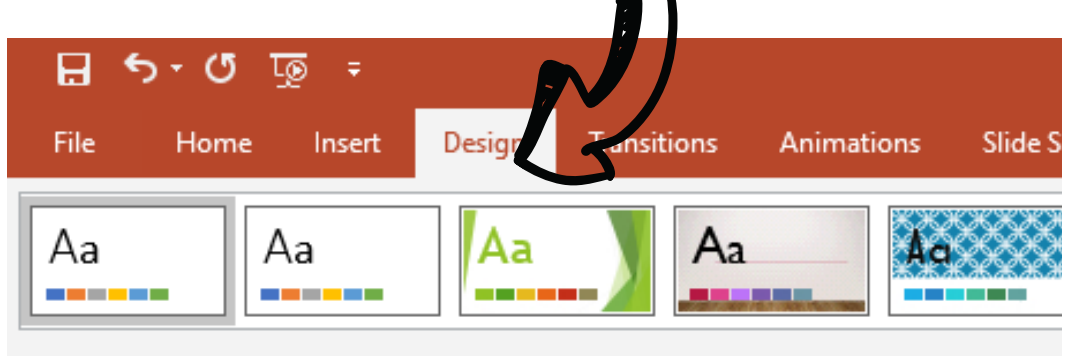

LANGKAH 2 : Klik Slide Size - Custom

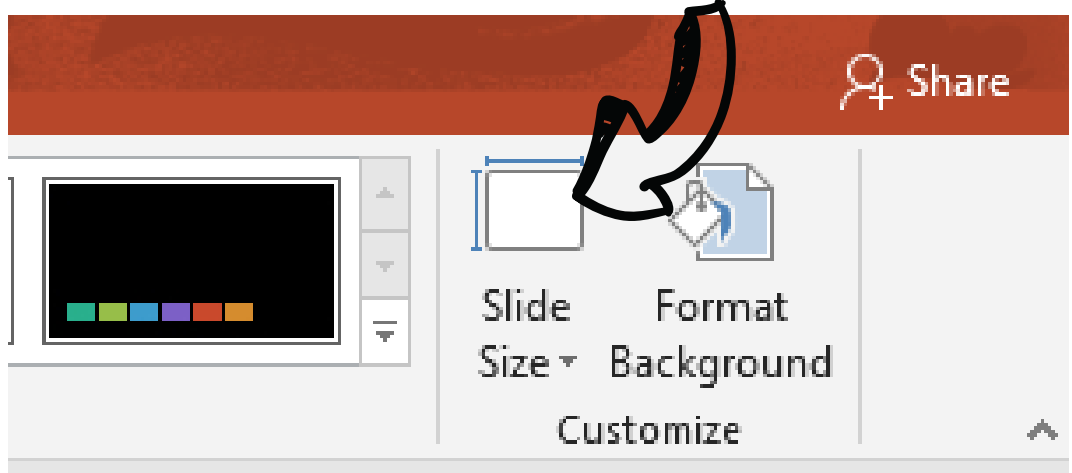

### SETTING SIZE - DESIGN

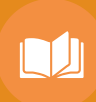

| LANGKAH 3 : Pilih A5 Paper                                                                       |                                                                                                   |  |  |  |
|--------------------------------------------------------------------------------------------------|---------------------------------------------------------------------------------------------------|--|--|--|
|                                                                                                  |                                                                                                   |  |  |  |
| Slide Size                                                                                       | ? ×                                                                                               |  |  |  |
| Slides sized for:<br>Custom<br>Width:<br>14.8 cm<br>Height:<br>21 cm<br>Number slides from:<br>1 | Orientation Slides  Portrait  Landscape Notes, Handouts & Outline  Portrait  Landscape  Landscape |  |  |  |
|                                                                                                  | OK Cancel                                                                                         |  |  |  |

Width : 14.8 cm Height : 21 cm Slides : Portrait

MINI INFO

Kenapa perlu saiz A5? Saiz yang sesuai untuk pencetakan buku dan pembacaan melalui telefon pintar

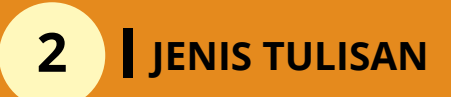

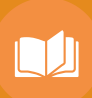

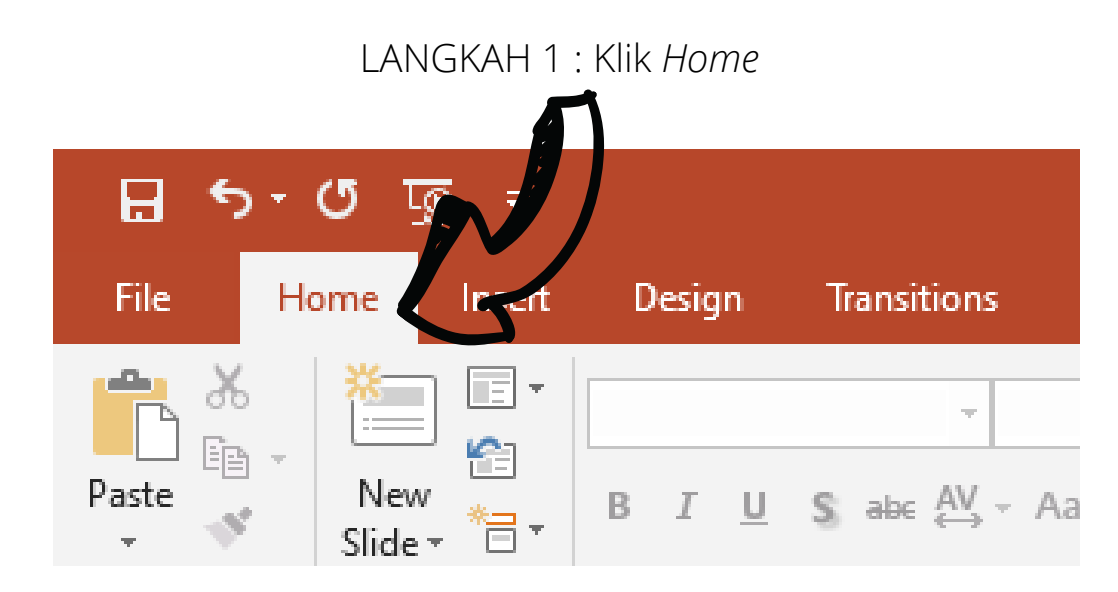

#### LANGKAH 2 : Pilih jenis tulisan (font)

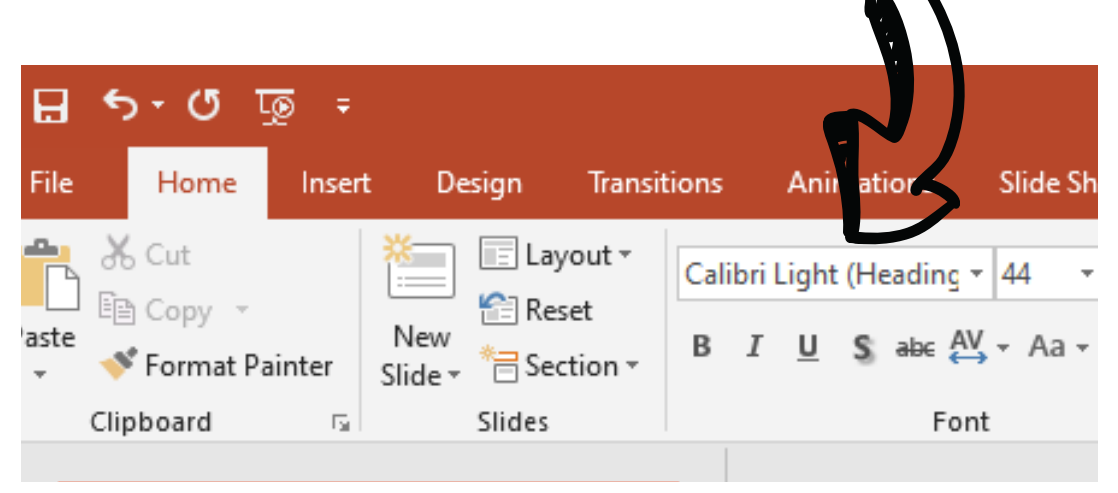

#### TIPS PERBEZAAN TULISAN SERIF VS SAN SERIF

### SERIF

digunakan untuk teks tajuk (*headline text*) kerana ia lebih mudah dibaca

#### SAN SERIF

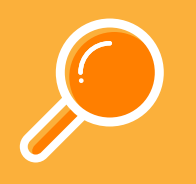

sesuai digunakan untuk pembelajaran kanak kanak.

*Font* Serif sesuai digunakan untuk tujuan percetakan.

*Font* Sans Serif boleh digunakan untuk laman sesawang.

Contoh tulisan : Times New Roman Century Garamond Palatino Georgia Lucida Bright Rockwell Contoh tulisan : Arial Calibri Verdana Comic Sans Impact Lucida Sans Tahoma

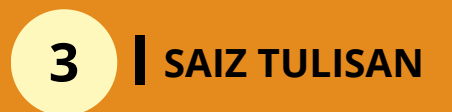

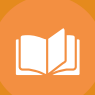

#### LANGKAH 1 : Klik Home - Pilih saiz tulisan (font)

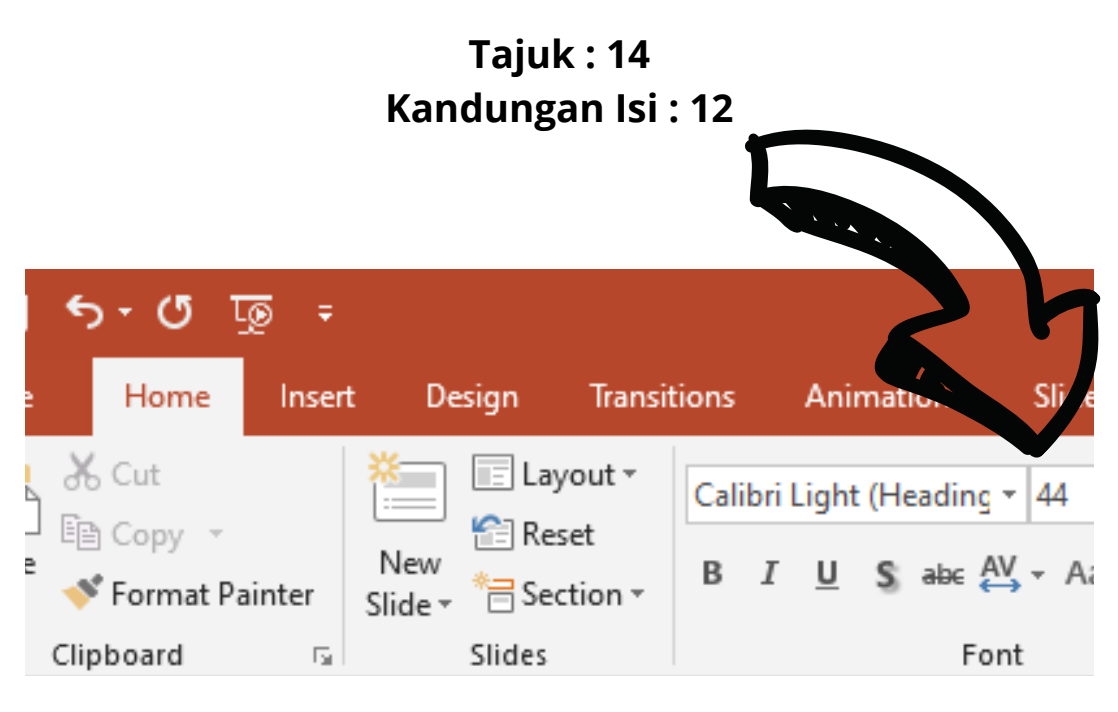

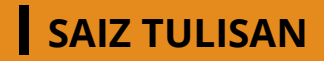

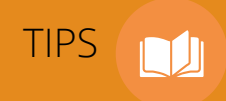

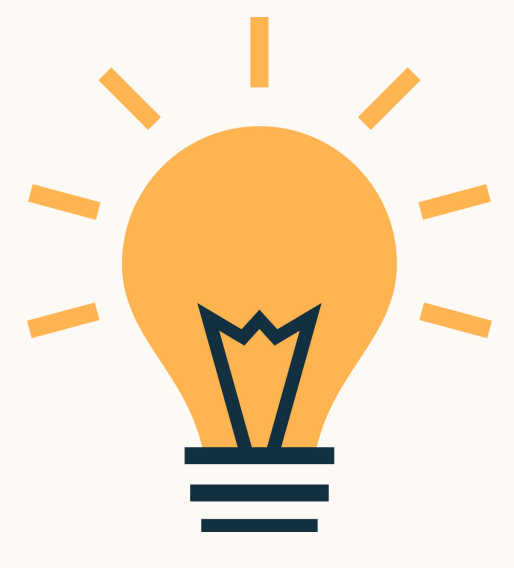

## Tajuk utama (Penting) : Tulisan besar dan jelas

## Penerangan / huraian : Tulisan sederhana dan jelas

Tidak penting : Tulisan kecil

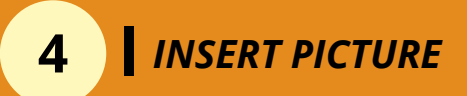

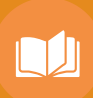

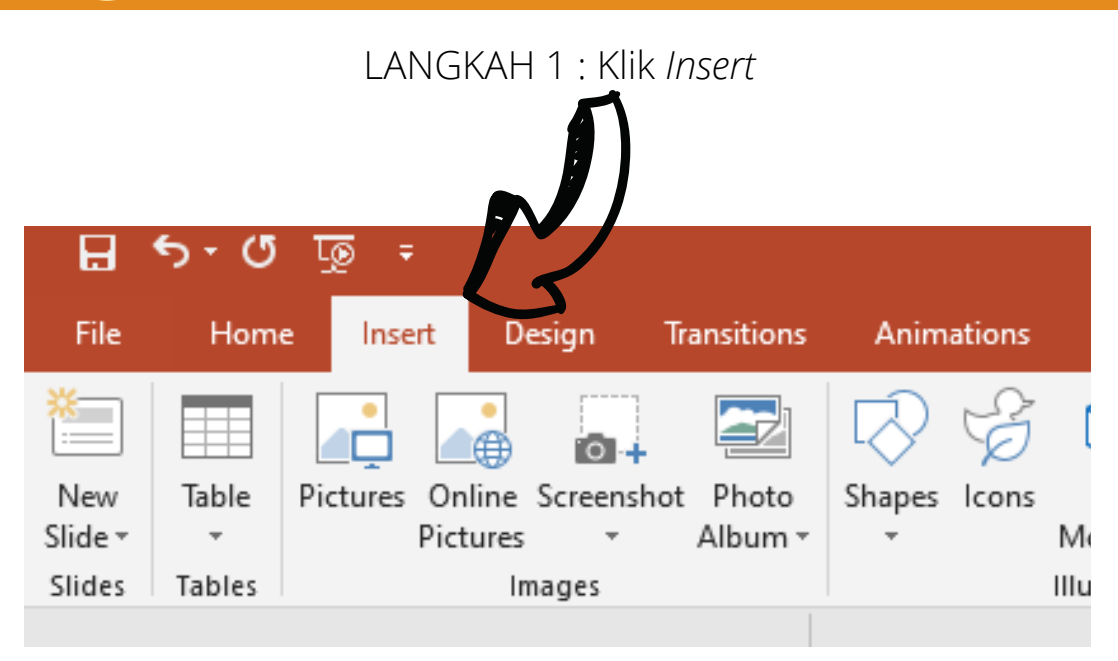

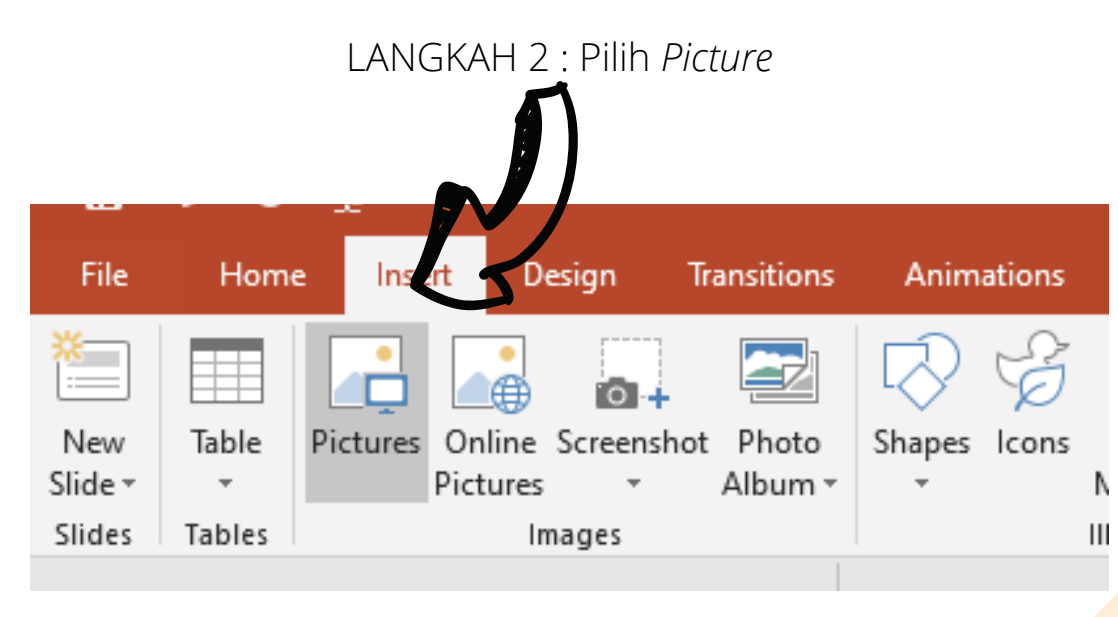

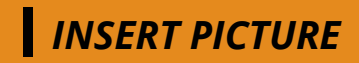

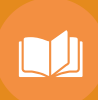

#### LANGKAH 3 : Pilih Picture

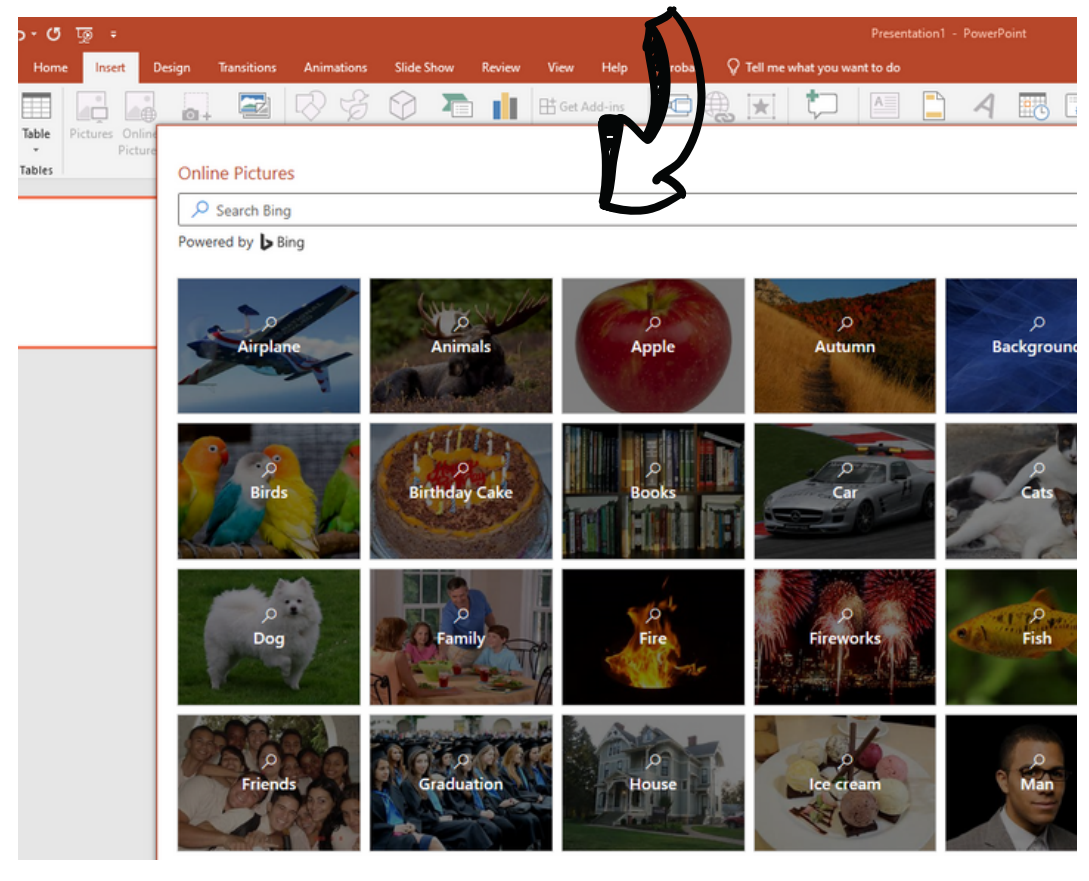

Boleh pilih - *Pictures* 1- Dalam *folder* simpanan - *pictures* **ATAU** 

2- Online Pictures

#### MINI INFO

Online Pictures - boleh taip di ruang 'Search Bing' untuk mendapatkan gambar yang cantik

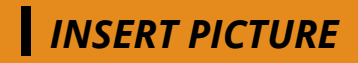

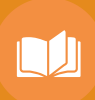

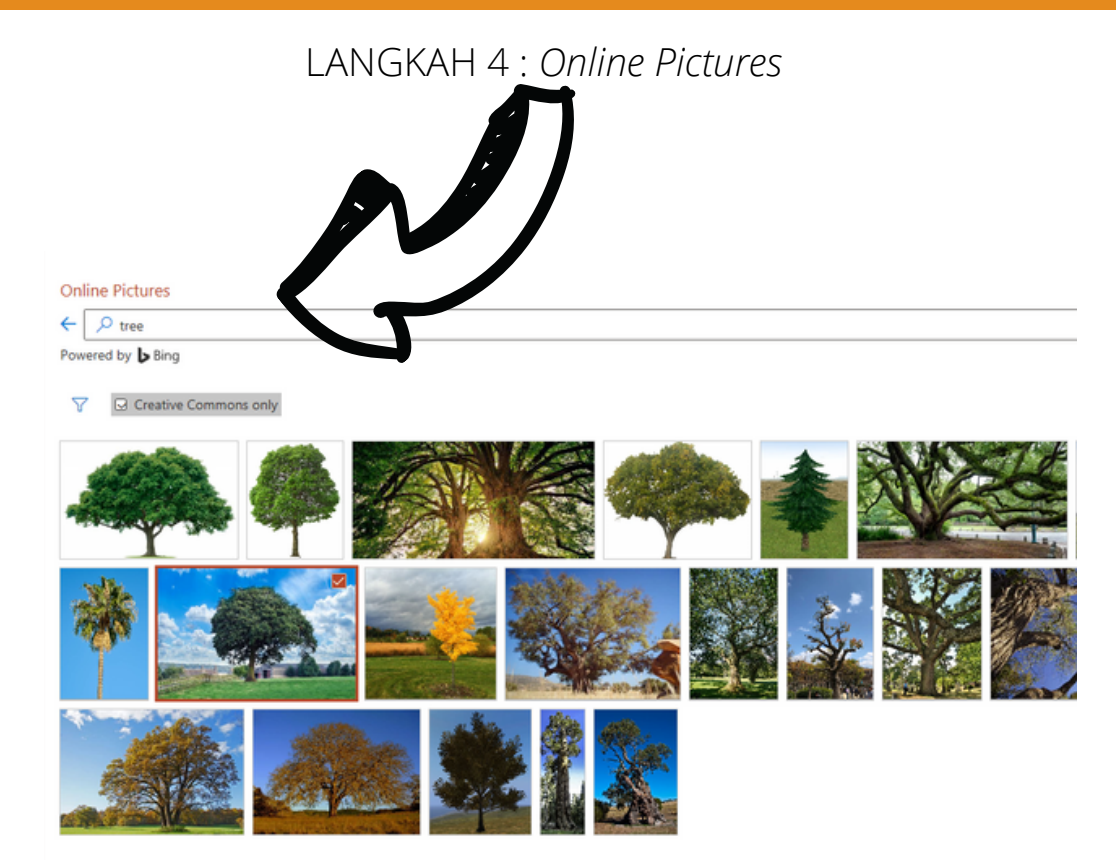

CONTOH : Search Bing - Tree

#### MINI INFO

Selain *insert pictures*, boleh juga masukkan *table*, *shapes, icons, chart, symbols* dan *links* di PowerPoint.

17

## **INSERT PICTURE**

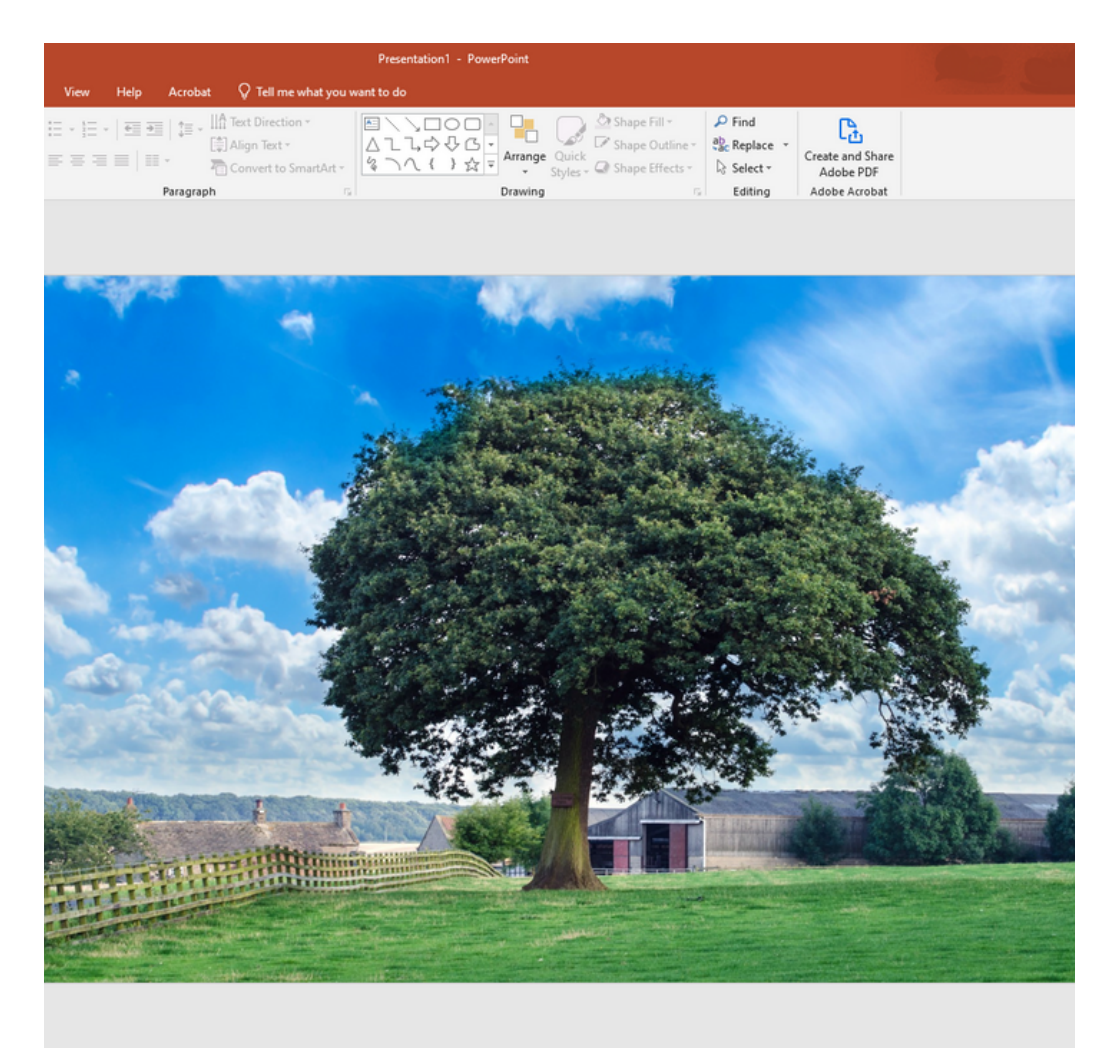

Hasilnya...

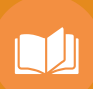

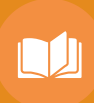

#### LANGKAH 1 : Masukkan gambar

| Presentation1 - PowerPoint                                                                                                    |             |
|----------------------------------------------------------------------------------------------------|-------------|
| View Help Acrobat 🛇 Tell me what you want to do                                                                                                    |             |
| E - E - E = IIA Text Direction +<br>E = E = IIA Convert to SmartArt +<br>Paragraph<br>Paragraph<br>Paragra | ihare<br>)F |
| Paragraph fail Drawing fail Eating F Adobe Ado                                                                                                    | Dat         |
|                                                                                                    |             |
|                                                                                                    |             |
| and the second states of                                                                                                    | 100         |
|                                                                                                    |             |
|                                                                                                    | A Lar       |
|                                                                                                    |             |
|                                                                                                    |             |
|                                                                                                    |             |
|                                                                                                    |             |
|                                                                                                    |             |

#### CARA REMOVE BACKGROUND

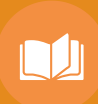

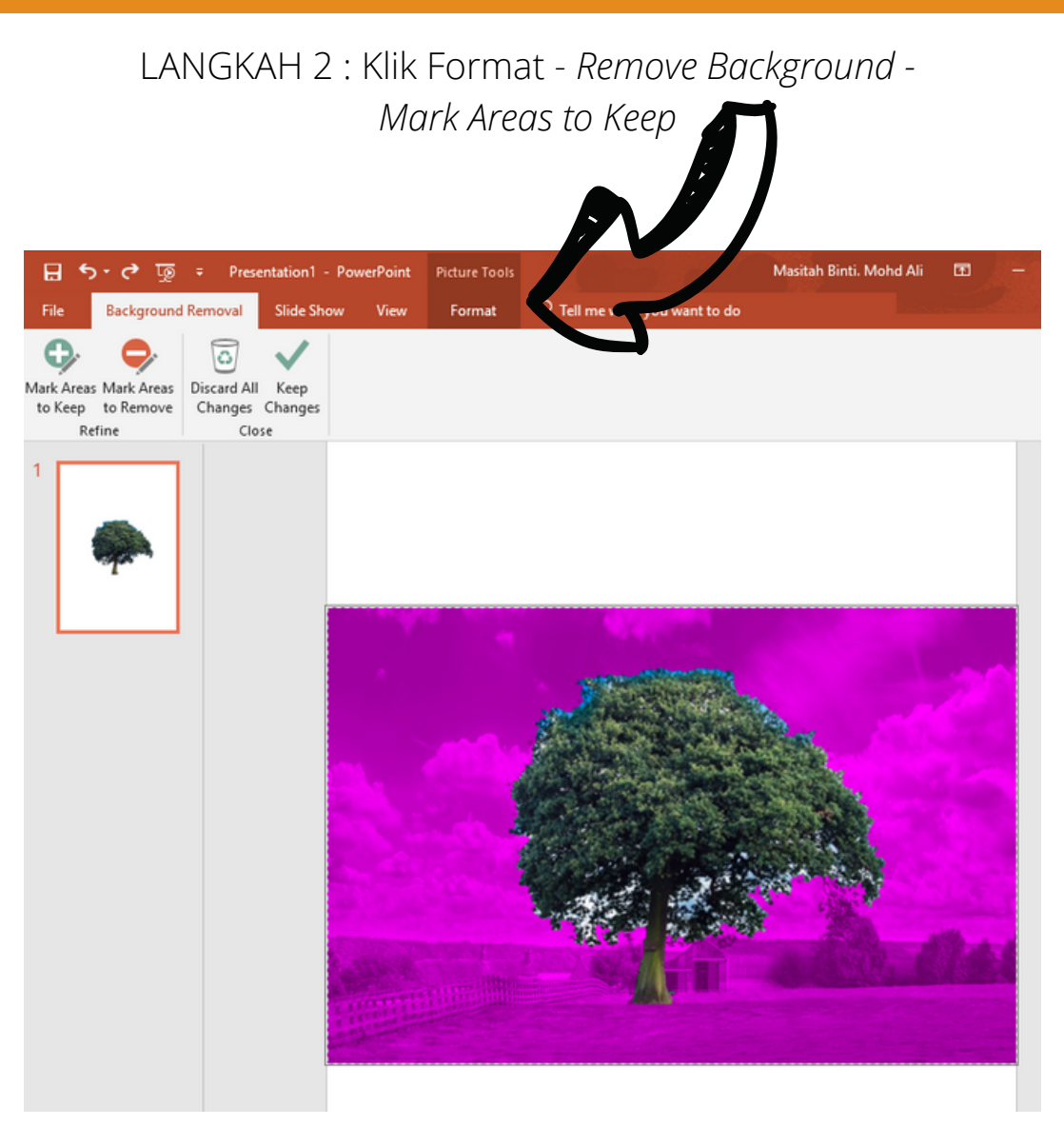

Lorekkan menggunakan pen di gambar yang diperlukan.

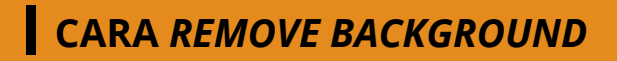

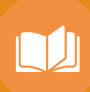

#### me what you want to do

| ction <del>*</del><br>rt *<br>to SmartArt * | ▲       | line *<br>cts * | P Find<br>ab<br>ac Replace ▼<br>Select ▼ | Create and Share<br>Adobe PDF |
|---------------------------------------------|---------|-----------------|------------------------------------------|-------------------------------|
| Es.                                         | Drawing | 5               | Editing                                  | Adobe Acrobat                 |

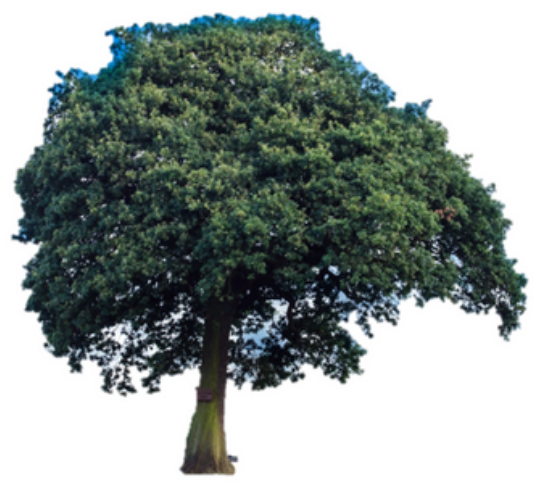

Hasilnya...

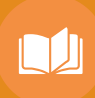

6

#### LANGKAH 1 : Masukkan gambar

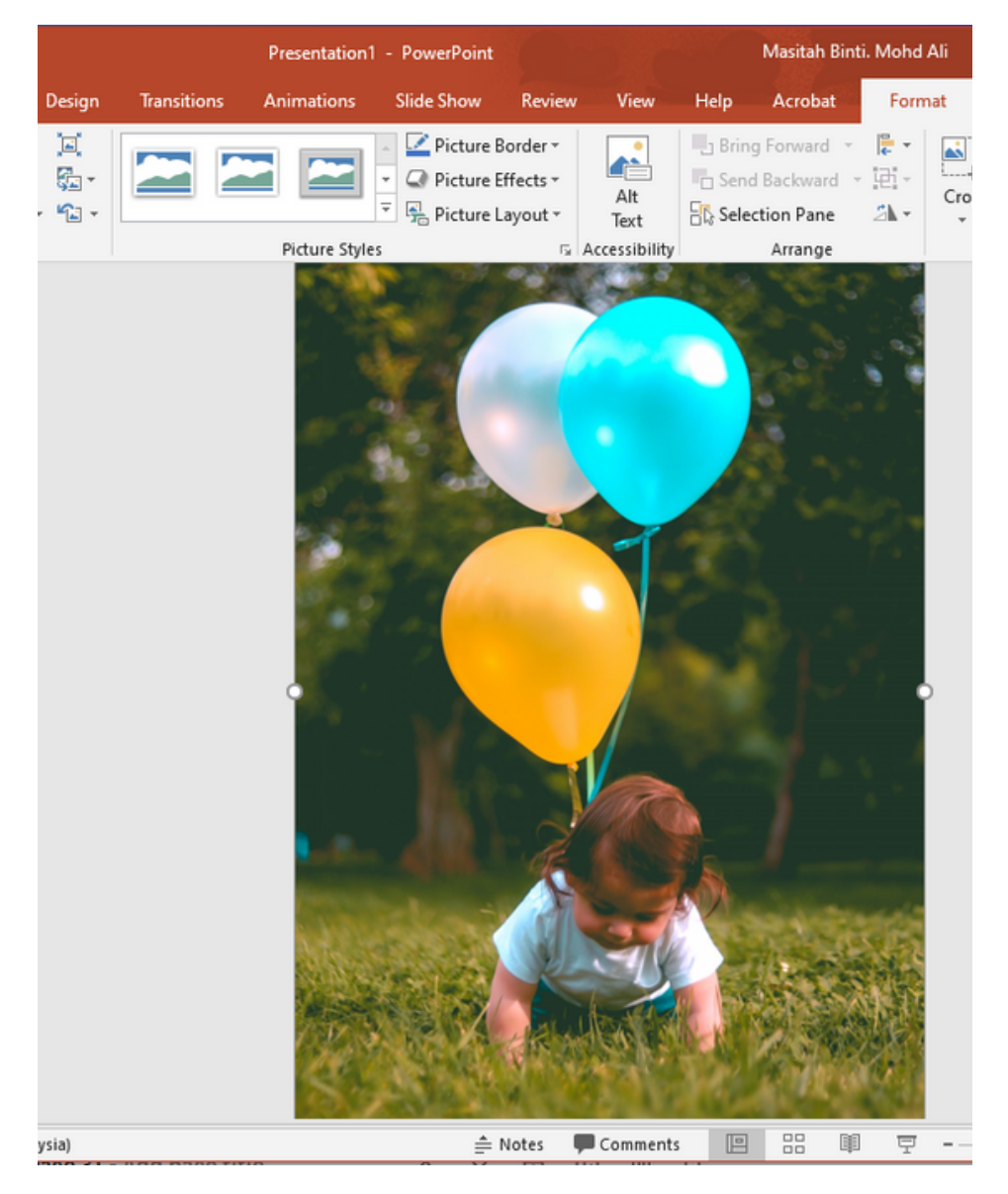

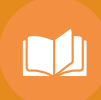

#### GAMBAR SEBAGAI BACKGROUND

#### LANGKAH 2 : Format - Color- Recolor- Washout

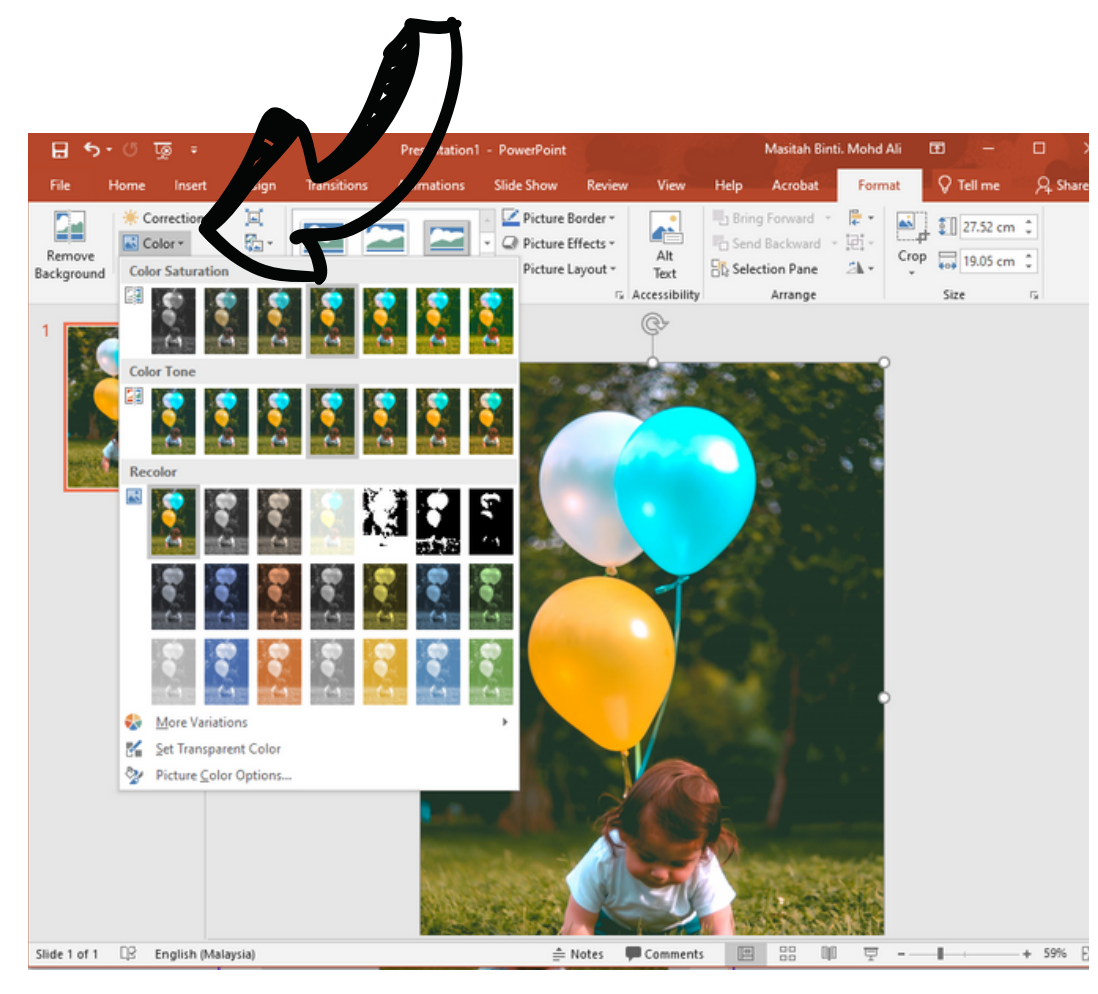

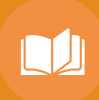

#### GAMBAR SEBAGAI BACKGROUND

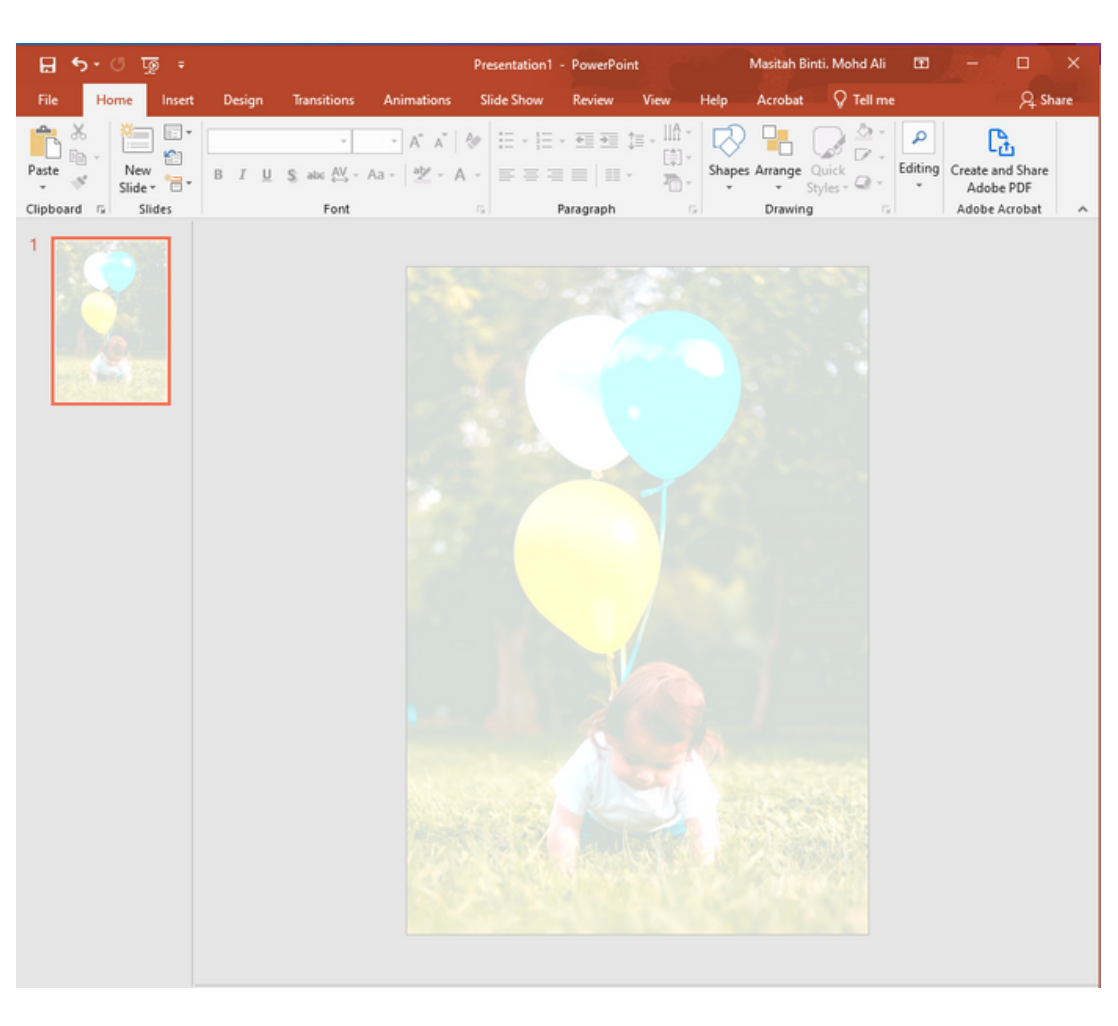

Hasilnya...

# 7 TULIS DI ATAS BACKGROUND

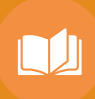

LANGKAH 1 : Klik Insert

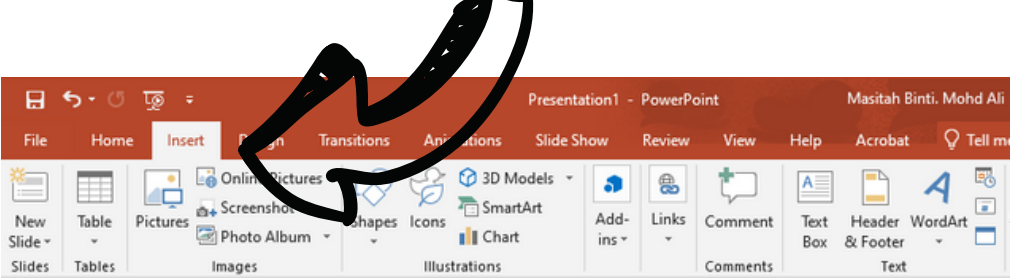

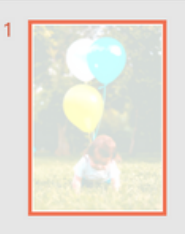

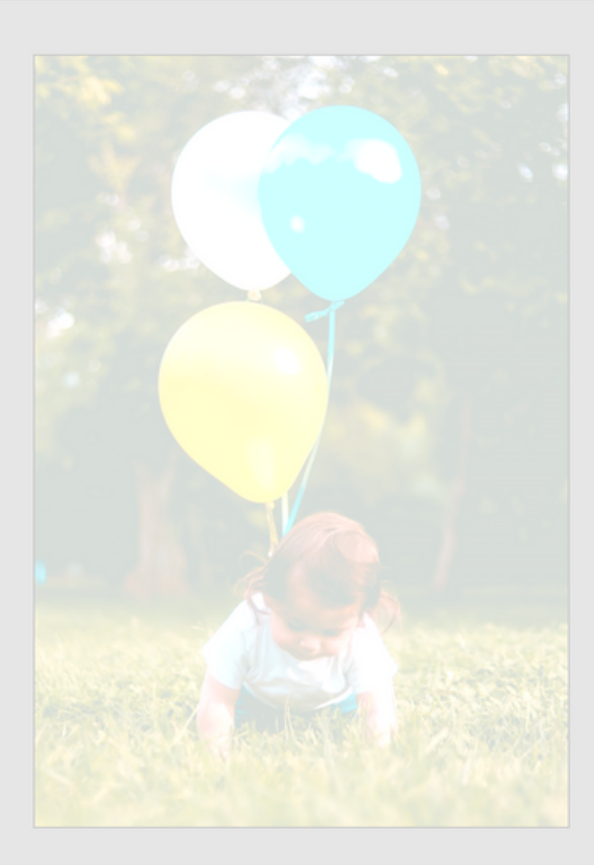

### TULIS DI ATAS BACKGROUND

LANGKAH 2 : Klik *Text Box* dan tuliskan huraian/kandungan di dalam kotak tersebut

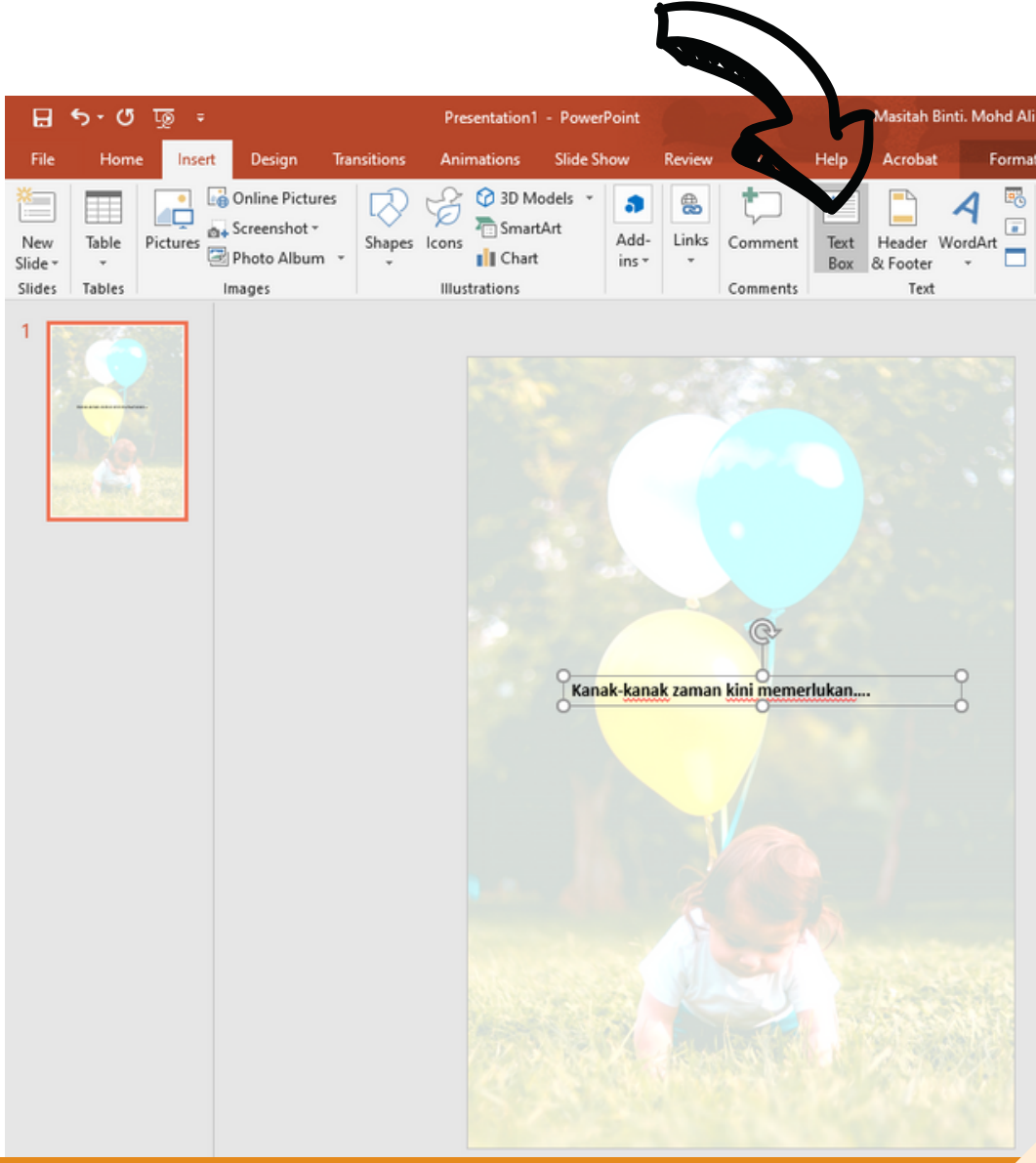

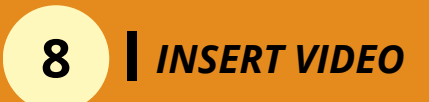

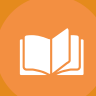

#### LANGKAH 1 : Cari video yang berkaitan di Youtube

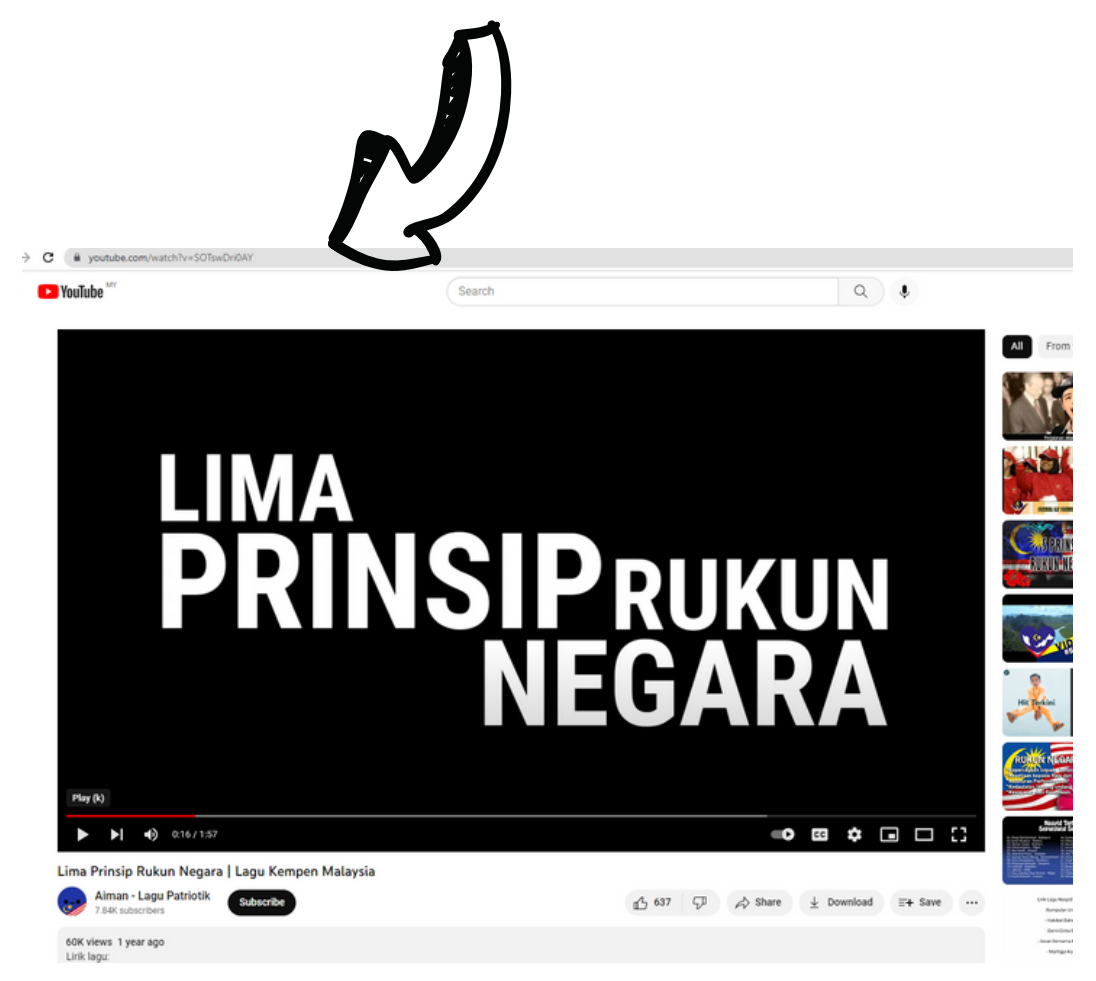

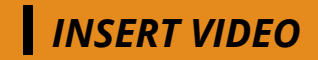

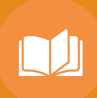

LANGKAH 2 : Copy dan paste link tersebut di ebook

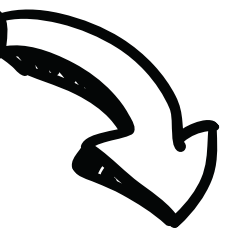

#### https://www.youtube.com/watch?v=SOTswDriOAY

Link boleh di klik setelah di PDF kan ebook tersebut.

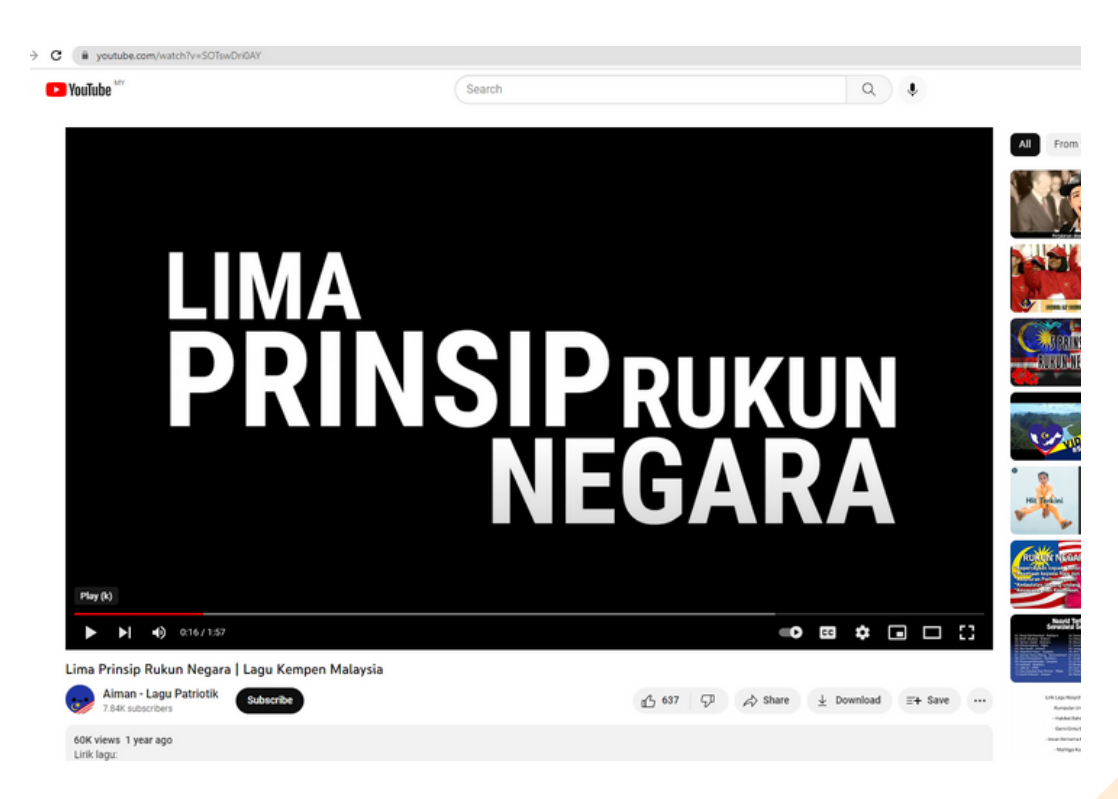

#### SUSUNAN EBOOK

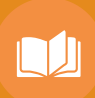

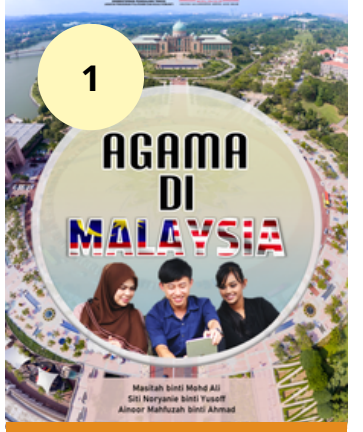

#### MUKA HADAPAN **BUKU (COVER)**

#### PRAKATA

4.00

han yang mencipta sem sta alam dan vi. Altandullioh akhirwa kami berjava uku Agama di Malaysia bagi Kunus Nilai disi Politeknik Malaysia. Buku ini dihasikan menampung keperluan pelajar dan Jai sumber rujukan bertepatan dengan sukatan silibus yang diletapkan oleh pihak Jabatan Pengajian Politeknik dan Kolej Komuniti (JPPKK), Kementerian Pengajian Tinggi.

Buku ini berfokuskan kepada topik Agama di Malaysia laitu nerangkumi Agama Islam, Hindu, Buddha dan Kristian, Turut dilengkapi dengan lafihan-lafihan pengukuhan untuk menguji kelahaman dan memperkuliuh pembelajaran serta menggalakkan kemahiran berfikir dalam kalangan pelajar. Di samping itu, turut mengandungi ilustrasi gambar-gambar yang menarik dan penerangan maksud atau memberi maklumat tambahan berkaltan sesuatu istilah.

Sekalung penghargaan dan jutaan terima kasih kepada semua pihak yang terlibat dalam menghulurkan bantuan serta sokongan padu bagi menjayakan penerbitan buku ini. Diharapkan usaha ini memberi manfaat kepada pembaca sekaligus memantapkan lagi aktiviti pengajaran dan

> PRAKATA / **SINOPSIS**

#### 2 ндама n MALAYSIA

esitah binti Mohd Al Noryanie binti Yuse r Mahfuzah binti Ah

#### MUKA SURAT JUDUL

#### DIUDRIR PLIULIA

# sitch bini Mohd Al

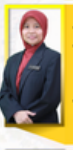

5

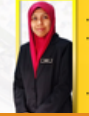

BIODATA PENULIS

#### HAK CIPTA TERPELIHARA a terbitan buku ini boleh diterbitkan semula 3 an atau ditukarkan ke dalam sebarang bentuk lat, sama ada dengan cara elektronik, gambar bagainya tanpa kebenaran bertulis daripada addin Abdul Aziz Shah terlebih dahulu. Polite Agama di Malaysia Nama penulis : Masilah binfi Mohd Ali Nama penulis ; Siti Norvanie binti Yusoff Editor: Anoor Mahfuzah binti Ahmad Gambar asal latar belakang muka depan buku : Ishan 6 No. 658N: 978-947-0032-08-5 Terbitan pertama 2022 Diterbitkan oleh: UNIT PENERBITAN Politeknik Sultan Salahuddin Abdul Adt Shah

Penkaran Usahawan. Seksyen U1. 40150 Shah Alam Selangor Telephone No. : +6035163 4000 Fox No. : +603.5569 1903

#### HALAMAN HAK CIPTA TERPELIHARA

|      | KHIDUIIGH       | 6.55 |
|------|-----------------|------|
| PF   | 190             | 9    |
| 1    | <b>_</b> 11     | 13   |
|      | GUKUHAN         | 18   |
|      | .00             | 19   |
| AKTI | VITI PENGUKUHAN | 24   |
| ACAN | A BUDDHA        | 25   |
| AKTI | VITI PENGUKUHAN | 30   |
| AGAN | NA KRISTIAN     | 31   |
| AKTI | VITI PENGUKUHAN | 35   |
| APA  | KATA ANDA ?     | 36   |
| KESI | MPULAN          | 44   |
| -    | RUJUKAN         | 47   |
| -    | 1               |      |

#### ISI KANDUNGAN

### KANDUNGAN TEKS

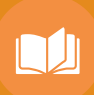

 PENDAHULUAN - Contoh jenis pendahuluan seperti definisi, pendapat tokoh, suasana atau gambaran, persoalan atau latar belakang sejarah.

> <sup>2</sup> ISI /TOPIK - Sesuatu yang termuat dalam sesuatu kandungan atau intipati.

**PENUTUP** - Rumuskan apa yang kita peroleh daripada topik/isi/kajian.

3

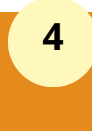

**RUJUKAN** - Semua bahan yang kita rujuk perlu dicoretkan di bahagian ini. WEBSITE (FREE DOWNLOAD - IMAGES)

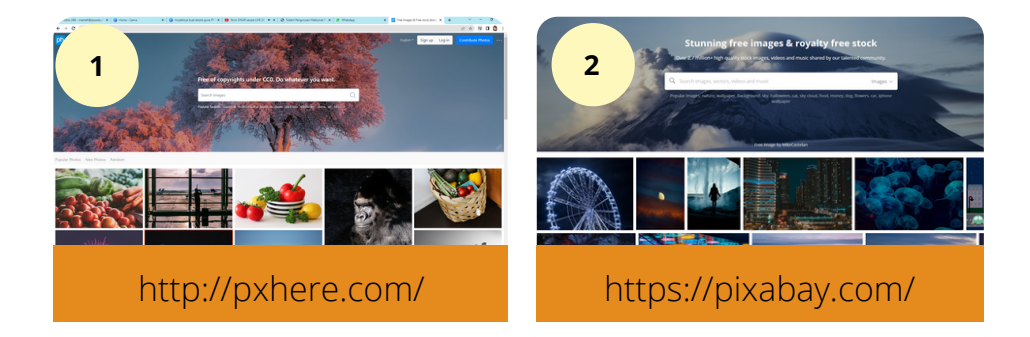

TIPS

ПЛ

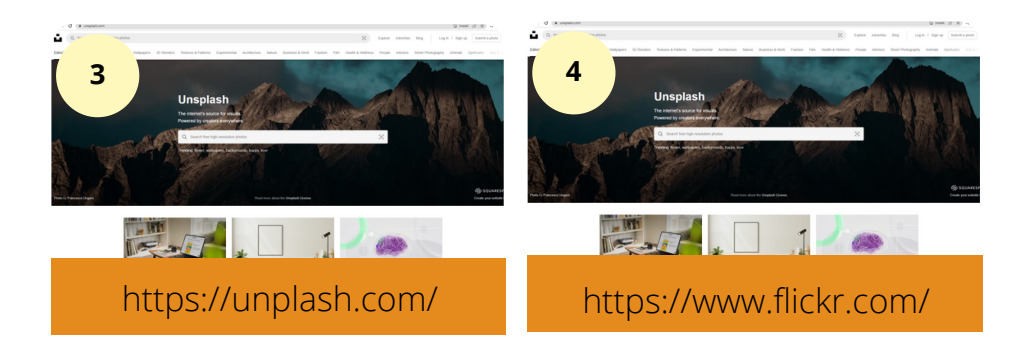

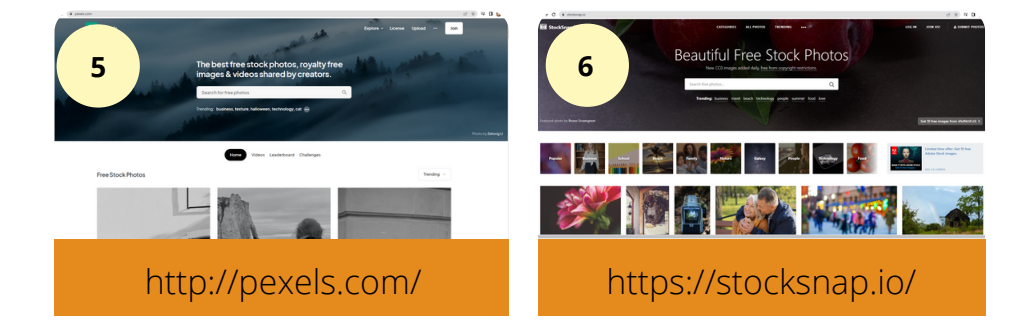

WEBSITE (FREE DOWNLOAD - IMAGES)

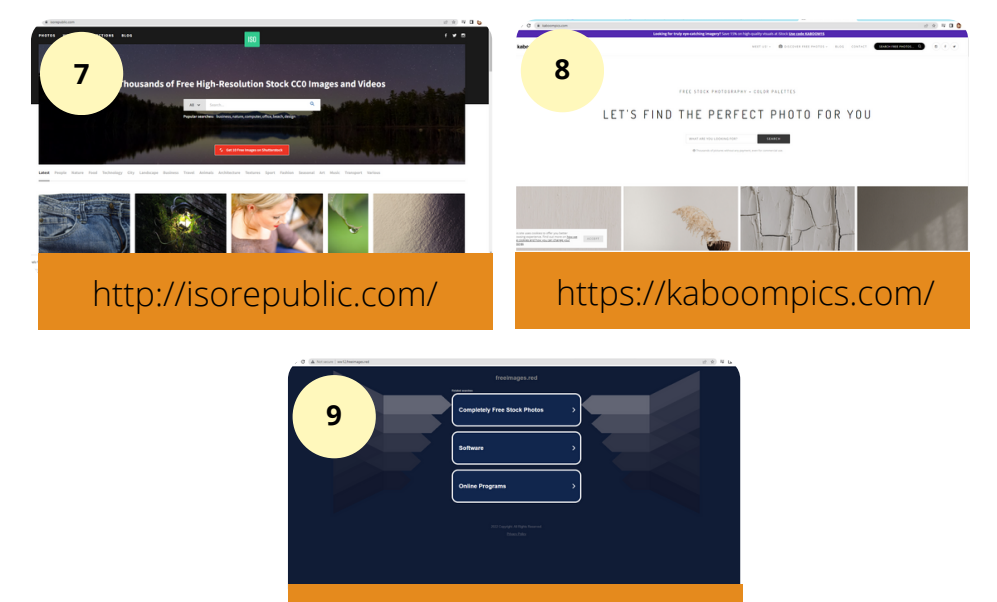

TIPS

https://freeimages.red//

## WEBSITE ( GABUNGAN WARNA)

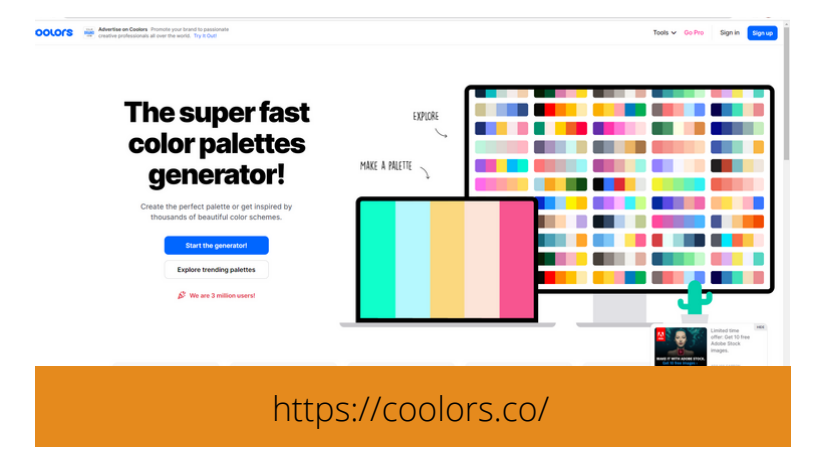

## WEBSITE - FREE TEMPLATE POWER POINT

TIPS

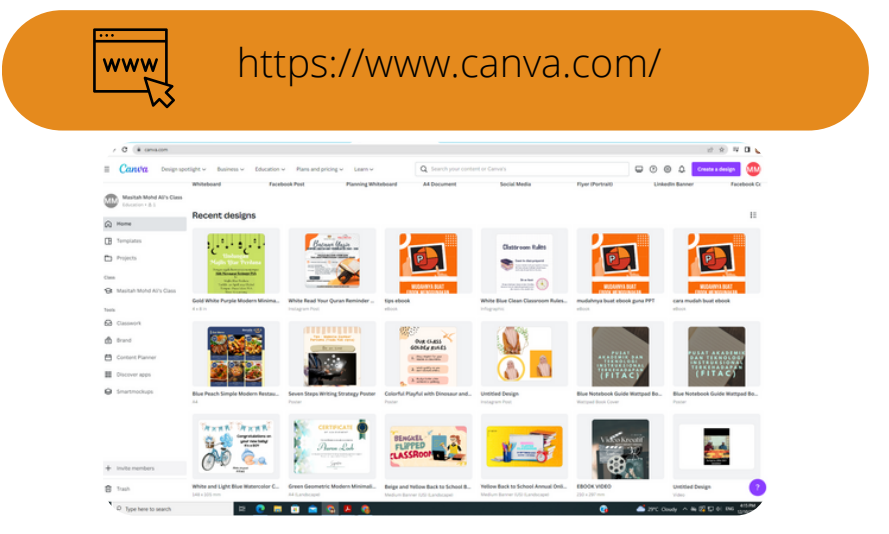

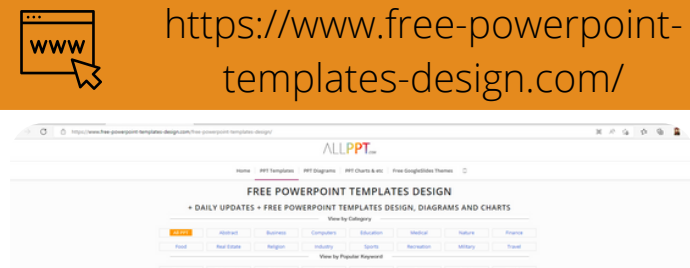

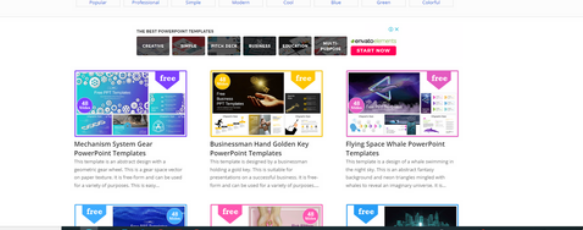

D Type here to search

WEBSITE - FREE TEMPLATE POWER POINT

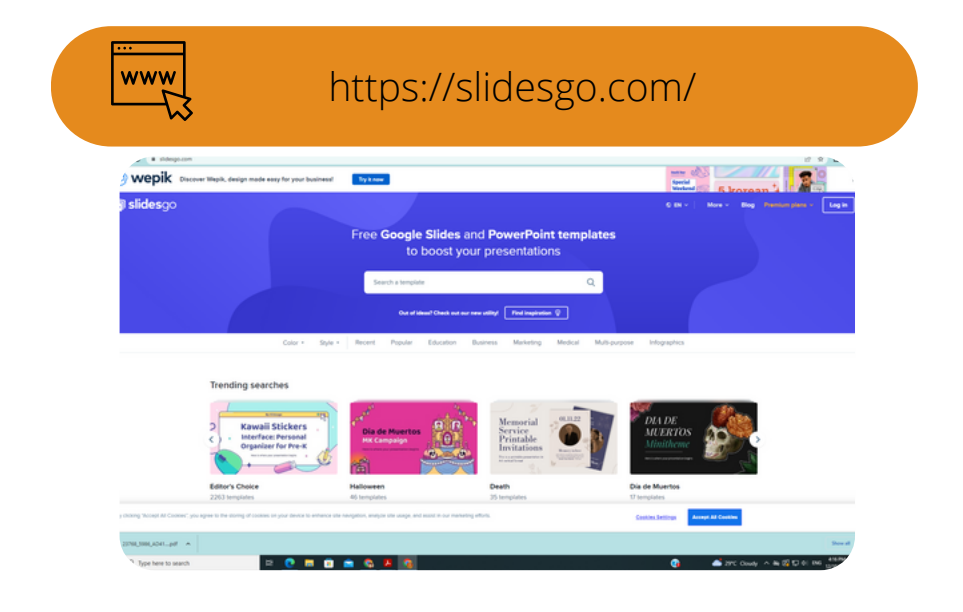

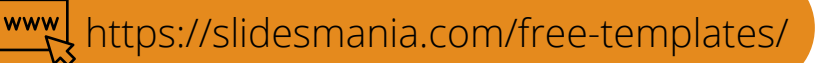

lidesManja

All templates Education - Formal Fun Simple Professional Popular

TIPS

Iome - Free Templotes

#### Free PowerPoint templates and Google Slides themes for presentations and more.

Driginal designs, completely customizable and easy to edit. Take your presentations and lessons to the next level with these amazing free

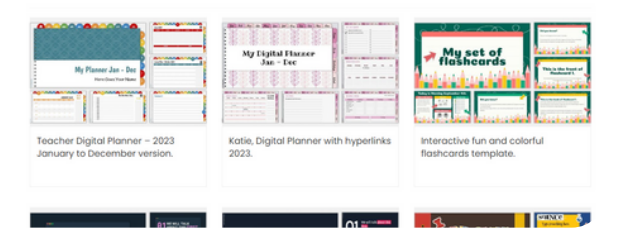

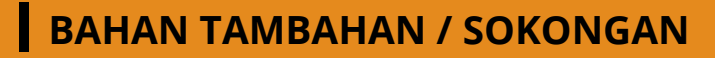

TIPS

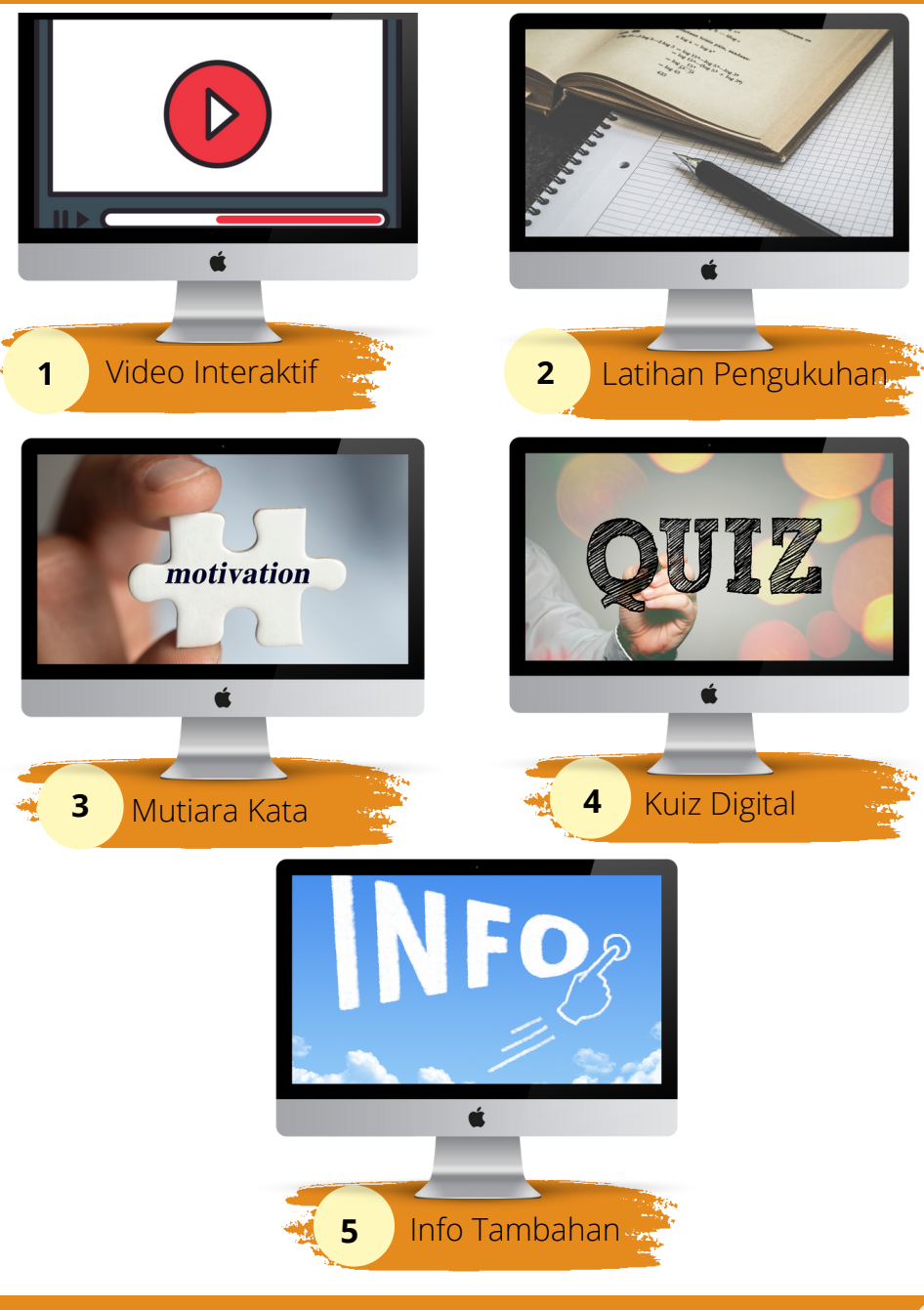

Jika kau bukan anak raja, juga bukan anak ulama besar, maka menulislah !

# ~ Imam al-Ghazali ~

 $\mathbf{c}$ 

## RUJUKAN

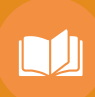

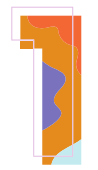

Amir Abd Hamid (2021). *Cara Mudah Buat eBook*. Kuala Lumpur : Amir bin Abd Hamid.

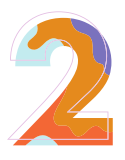

DR. Intan Idiana Hassan (2021). *Tulis eBook Hanya Menggunakan Power Point*. Kuala Lumpur : Dr. Intan Idiana Hassan

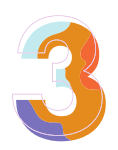

Nurul Ashidah Johari (2021). *Cara Mudah Terbit EBook Guna Power Point*. Kuala Lumpur : Nurul Ashidah Johari.

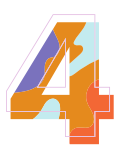

Pusat Akademik dan Teknologi Instruksional Terkehadapan (2022). Politeknik Sultan Salahuddin Abdul Aziz Shah. *Kursus Mudahnya Buat eBook.* 

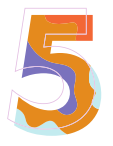

Pusat Akademik dan Teknologi Instruksional Terkehadapan (2021). Politeknik Sultan Salahuddin Abdul Aziz Shah. *Kursus Penulisan dan Penerbitan Buku.* 

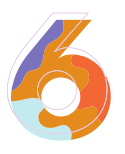

Wikipedia Ensiklopedia Bebas (27 Oktober 2022). *Buku elektronik*.https://ms.wikipedia.org/wiki/Buku\_elektronik#:~: text=Buku%20elektronik%20atau%20buku%2De,%2C%20 gambar%20atau%20kedua%2Dduanya.

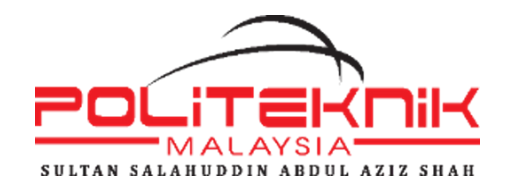

#### UNIT PENERBITAN

#### Politeknik Sultan Salahuddin Abdul Aziz Shah Persiaran Usahawan, Seksyen U1, 40150 Shah Alam Selangor

Telephone No. : +603-5163 4000 Fax No : +603-5569 1903

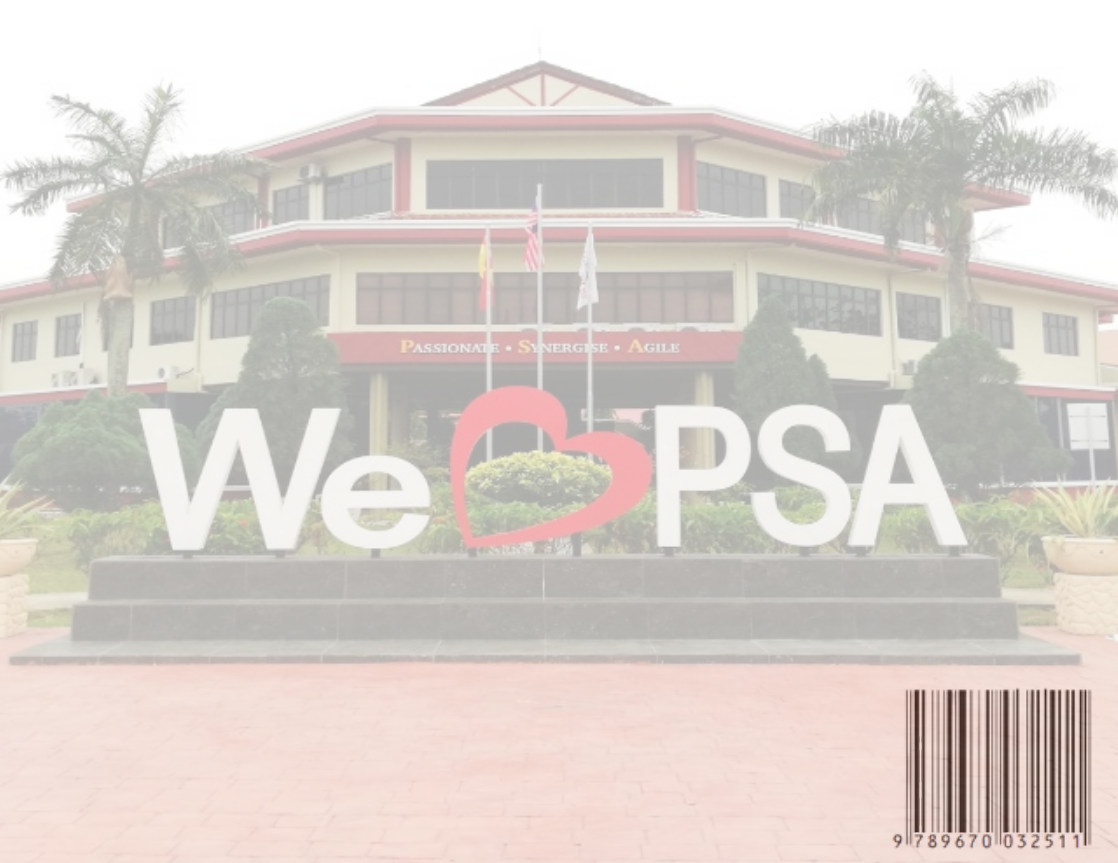